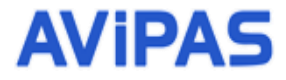

Model: AV-2040 4K 20X Auto Tracking PTZ Camera

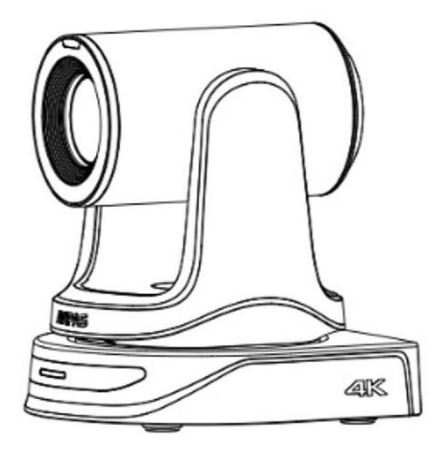

# **User Manual**

**V1.0** 

#### Preface

Thank you for selecting AViPAS AV-2040 4K Auto Tracking PTZ Camera. This manual provides comprehensive information on the camera's features, installation procedures, and operational guidelines.

Please ensure you read this manual thoroughly before proceeding with the installation and use of the camera.

#### Precautions

This product should only be used under the specified conditions to avoid any damage to the camera:

- Do not subject the camera to rain or moisture.
- Do not remove the cover. Otherwise, you may risk receiving an electric shock. In case of unintended equipment operation, contact an authorized engineer.
- Never operate under unspecified temperature, humidity or power supply.
- Please use soft dry cloth to clean the camera. If the camera is very dirty, clean it with diluted neuter detergent; do not use any type of solvents, which may damage the surface.

#### Note:

This is a class A production. Electromagnetic radiation at certain frequencies may affect the image quality of TV in home environment.

# **Table of Contents**

| Safety Guides                       | 1  |
|-------------------------------------|----|
| Package Included                    |    |
| Camera Overview                     |    |
| Product Highlights                  |    |
| Specifications                      |    |
| Camera Interface                    | 5  |
| Camera Installation                 | 6  |
| Camera Dimension (mm)               |    |
| Mounting Brackets                   | 7  |
| IR Remote Guide                     | 9  |
| Camera On-Screen Display (OSD) Menu |    |
| System Setting                      |    |
| Exposure Setting                    |    |
| Image Setting                       |    |
| Quality Setting                     |    |
| PTZ Setting                         |    |
| Video Format Setting                |    |
| IP Setting                          | 14 |
| Reset Setting                       |    |
| Info                                | 15 |
| Camera Web UI                       | 16 |
| RTSP Streaming                      |    |
| Video Transmission                  |    |
| Audio Setting                       |    |
| Image Settings                      |    |
| Auto Tracking Settings              |    |
| Network Settings                    |    |
| Firmware Update                     |    |
| System Settings                     |    |
| Login Settings                      |    |
| System Time Settings                |    |
| UVC Control                         |    |
| Serial Control                      |    |
| Protocol Commands                   |    |
| VISCA Protocol Commands             |    |
| Pelco-D Protocol Command List       |    |
| Pelco-P Protocol Command List       |    |
| Maintenance and Troubleshooting     |    |
| Maintenance                         |    |
| Troubleshooting                     |    |
| Warranty and Support                |    |
| Warranty                            |    |
| Support                             |    |
| Company Information                 |    |

# **Safety Guides**

- Electric Safety: Installation and operation must accord with electric safety standards.
- Use caution to transport: Avoid stress, vibration or soakage in transport, storage and installation.
- Polarity of power supply: The power supply of this product is +12V, the max electrical current is 2A.
- The polarity of the power supply plug is shown in the drawing below:

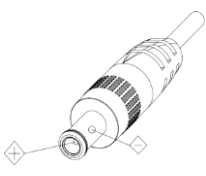

#### • Installation precautions

1. Do not grasp the camera lens when carrying it. Do not touch the camera lens by hand.

Mechanical damage may result from doing so.

- 2. Do not use corrosive liquid, gas or solid environment to avoid any cover (plastic material) damage.
- 3. Make sure there is no obstacle within rotation range.
- 4. Do not power on before installation is completed.
- Do not dismantle the camera: We are not responsible for any unauthorized modification or dismantling.
- CAUTION! Certain frequencies of electromagnetic field may affect the image of the camera!

#### Note:

Video quality may be affected by the specific frequencies of electromagnetic field.

Never grasp the head of the camera or move the camera by hand when it is working. Otherwise, the

mechanism may be affected.

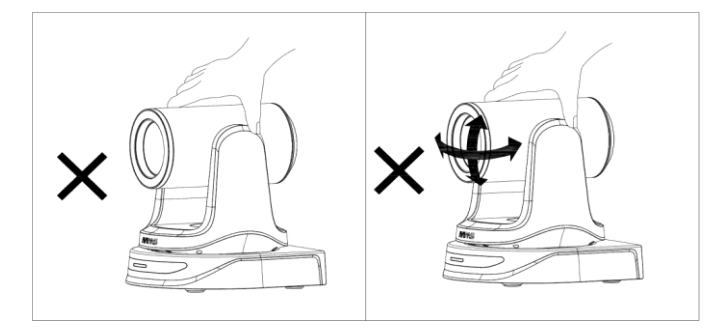

# **Package Included**

When unpacked, check if all supplied accessories are included:

| Camera1p                                                  | ю |
|-----------------------------------------------------------|---|
| Power Adapter (US Standard)1p                             | x |
| Power Cord (US Standard)1p                                | ю |
| RS232 Cable (9-Pin DB-9 Female to 8-Pin Mini-Din Male) 1p | С |
| USB 2.0 Cable (Type-A to Type-C) 1p                       | с |
| IR Remote Control 1p                                      | с |
| User Manual 1p                                            | ю |
| Anti-Vibration Pad 1p                                     | с |

# **Camera Overview**

### **Product Highlights**

- 4K Video Output: Featuring a 1/1.8-inch Sony CMOS sensor with 8.42MP effective pixel, delivering Ultra HD video resolution
- Zoom: 20x optical zoom, 8x digital zoom lens with 58.5-degree field of view
- Auto Tracking: Automatically detects, tracks, and focuses on the moving subject which it identifies. It works for both subject and zone settings
- **Built-in Tally Light**: Indicates camera's working status. The RED light signals that the camera is currently live on air, while the GREEN light indicates it is in preview mode, ready to switch
- Multiple Video Output Interface: Supports HDMI 2.0, 3G-SDI, LAN and USB 2.0 Type-C outputs simultaneously, suitable for a variety of applications
- Audio Input: 3.5mm TRS Line-in audio input, embedded out through HDMI, SDI and IP streaming with AAC, LPCM and OPUS encoding
- Advanced H.264/H.265 Compression: Maximizes storage efficiency and minimizes bandwidth usage without compromising image quality
- 2D/3D Noise Reduction and High SNR(≥50db): Significantly enhances video quality, especially in low-light conditions
- Easily Adjustable Image Settings: With both automatic and manual adjustment options, effortlessly fine-tune White Balance, Exposure, Focus, and Iris
- Preset Position: Up to 255 preset positions via Serial and IP, 10 preset positions via IR remote
- Multiple Control Options: IR Remote control, IP control (RJ45), USB (Type-C), RS232 and RS485
- Multiple Streaming Protocols: Supports multiple streaming protocols including RTSP, RTMP, RTMPS and SRT, ensuring versatile and reliable video transmission for any application
- Multiple Control Protocol: Supports VISCA, PELCO-P, PELCO-D, VISCA over IP, ONVIF and UVC control protocols; IP VISCA over both TCP and UDP
- **PoE** + (**Power over Ethernet**): With PoE+ supported, allowing a single Cat5/6 cable for delivering power to the camera, control signal, and video out from camera, simplify installation

## Specifications

| Camera                       | AV-2040B(Black) / AV-2040W(White)                                                           |
|------------------------------|---------------------------------------------------------------------------------------------|
| Sensor                       | 1/1.8-inch Sony CMOS sensor, 8.42MP effective pixel                                         |
| Zoom                         | 20x Optical Zoom, 8x Digital Zoom                                                           |
| Lens                         | f = 6.8mm ~ 120mm, F1.61 ~ F4.13                                                            |
| Minimum Illumination         | 0.5 Lux (50 IRE Max AGC, 1/30, F1.8)                                                        |
| Horizontal Viewing Angle     | 58.5° (Wide)~3.7° (Tele)                                                                    |
| Vertical Viewing Angle       | 35° ~ 2.1°                                                                                  |
| Diagonal Viewing Angle       | 65.3° ~ 4.2°                                                                                |
|                              | HDMI 2.0:                                                                                   |
|                              | 3840*2160P60/59.94/50/30/29.97/25;                                                          |
|                              | 1920*1080P60/59.94/50/30/29.97/25/24/23.98;                                                 |
|                              | 1920*1080160/59.94/50; 1280*720P60/59.94/50/30/29.97/25                                     |
|                              | 3G-SDI:                                                                                     |
|                              | 1920*1080P60/59.94/50/30/29.97/25/24/23.98; 1920*1080I60/59.94/50;                          |
|                              | 1280*720P60/59.94/50/30/29.97/25                                                            |
|                              | IP Main Stream:                                                                             |
| Video Format                 | 3840*2160P15~60;1920*1080P15~60;1280*720P15~60;1024*576P15~60;                              |
|                              | Sub Stream: 720*480P15~60; 640*480P15~60; 640*360P15~60                                     |
|                              | USB 2.0 Type-C:                                                                             |
|                              | NV12: 1920*1080P5; 1280*720P15; 1024*576P25; 800*448P30                                     |
|                              | YUY2: 1920*1080P5; 1280*720P10; 1024*576P15; 800*448P30                                     |
|                              | MJPG: 3840*2160P30;1920*1080P60;1280*720P60;                                                |
|                              | 1024*576P60;800*448P60                                                                      |
|                              | H264/H265: 3840*2160P30; 1920*1080P60; 1280*720P60; 1024*576P60;                            |
|                              | 800*448P60                                                                                  |
| Pan Tilt, Auto Tracking & Ta | lly Light                                                                                   |
| Pan/Tilt Rotation            | Pan: $\pm 170^{\circ}$ , Tilt: $-30^{\circ} \rightarrow +90^{\circ}$                        |
| Pan/Tilt Control Speed       | Pan: 0 - 120°/sec, Tilt: 0 - 80°/sec                                                        |
| Preset Speed                 | Pan: 100°/sec, Tilt: 45°/sec (Note: recall preset speed)                                    |
| Maximum Preset Positions     | IR remote control: 10; Serial RS232 / RS485: 255; IP: 255                                   |
| Tracking Position            | Left / Center / Right                                                                       |
| Tracking Ratio of Figure     | 1/6, 1/8, 1/10, 1/12, 1/16, 1/20, Full body (Note: 1/6 is for Head and Shoulder)            |
| Tally Light                  | Green (Preview mode), Red (Program mode)                                                    |
| Tally Light Brightness       | OFF / Low / Middle / High                                                                   |
| Image Parameter              |                                                                                             |
| Noise Reduction              | 2D & 3D                                                                                     |
| SNR                          | ≥50dB                                                                                       |
| Exposure                     | Auto/Manual/Shutter/Iris/Bright                                                             |
| White Balance                | Auto / Manual / Indoor / Outdoor / ATW / One Push / Color Temperature (range: 2500k-10000k) |
| Anti-Flicker                 | 50Hz / 60Hz / OFF                                                                           |
| Focus                        | Auto / Manual                                                                               |
| Iris                         | CLOSE ~ F11                                                                                 |

| Shutter Speed               | 1/30s ~ 1/10000s                                                          |  |  |
|-----------------------------|---------------------------------------------------------------------------|--|--|
| Backlight Compensation      | On / Off                                                                  |  |  |
| Flip Horizontal             | On / Off                                                                  |  |  |
| Flip Vertical               | On / Off                                                                  |  |  |
| Gamma                       | Support                                                                   |  |  |
| WDR                         | Off / Dynamic level adjustment                                            |  |  |
| IP Network Specification    |                                                                           |  |  |
| Video Encoding Standard     | H.264 / H.265                                                             |  |  |
| Video Streaming Mode        | First streaming, second streaming                                         |  |  |
| First Streaming Resolution  | 3840*2160P15~60; 1920*1080P15~60; 1280*720P15~60; 1024*576P15~60          |  |  |
| Second Streaming Resolution | 720*480P15~60; 640*480P15~60; 640*360P15~60                               |  |  |
| Bitrate Control             | Variable Bitrate (VBR), Constant Bitrate (CBR)                            |  |  |
| Bitrate Range               | 1Mbps ~ 120Mbps                                                           |  |  |
| Network Speed               | 1000 Mbps                                                                 |  |  |
| Audio Encoding Format       | AAC / LPCM / OPUS                                                         |  |  |
| Streaming Protocols         | TCP / IP, HTTP, RTSP, RTMP/RTMPS, SRT, RTP                                |  |  |
| USB Communication           | UVC 1.1                                                                   |  |  |
| Input/Output Interface      |                                                                           |  |  |
| Video Output                | 1*HDMI 2.0, 1*3G-SDI, 1*LAN(RJ45), 1*USB 2.0(Type-C)                      |  |  |
| Communication Interface     | 1* 8-pin Mini DIN RS232-in, 1* 8-pin Mini DIN RS232-out,                  |  |  |
|                             | 1* RS485 (shared with RS232-in port)                                      |  |  |
| Control Protocol            | ONVIF / VISCA / Pelco-D / Pelco-P / UVC1.1 / VISCA-Over-IP                |  |  |
| RS232 Daisy Chain           | Supports up to 7 cameras under VISCA protocol                             |  |  |
| Audio Input Interface       | 3.5mm TRS Line-in input, embedded audio out through HDMI/SDI/IP streaming |  |  |
| Power Input                 | DC12V                                                                     |  |  |
| General Specification       |                                                                           |  |  |
| Power Input                 | DC12V/PoE+(IEEE802.3at Standard)                                          |  |  |
| Input Electric Current      | Maximum: 1A                                                               |  |  |
| Power Consumption           | Maximum: 13W                                                              |  |  |
| Stored Temperature          | -10°C~+50°C                                                               |  |  |
| Storage Humidity            | 20%~95%                                                                   |  |  |
| Working Temperature         | -10°C ~+50°C                                                              |  |  |
| Working Humidity            | 20% ~ 80%                                                                 |  |  |
| Dimension                   | 6.6*6.6*7.1inch (167.5*168*180mm)                                         |  |  |
| Weight                      | 3.5lbs (1.6kg)                                                            |  |  |

# **Camera Interface**

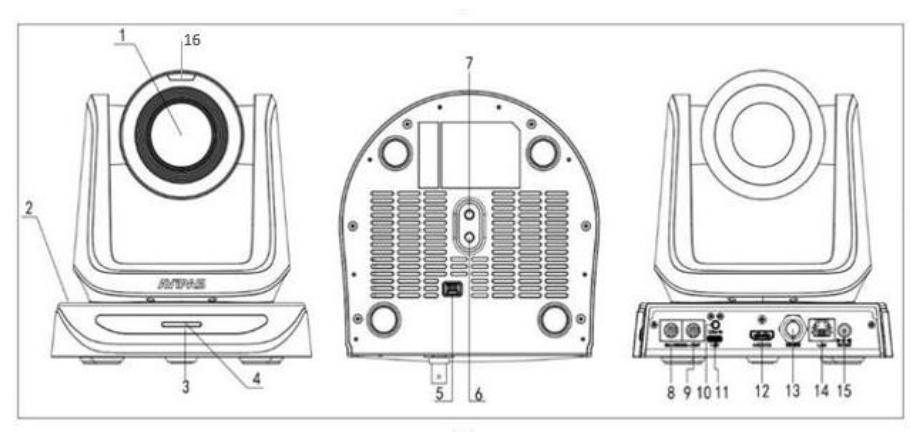

Figure 1.1 Interface Diagram

- 1. Camera Lens
- 2. Camera Base
- 3. IR Receiver Panel
- 4. Power Indicator Light\*
- 5. Dial Switch\*\*
- 6. Screw Hole for Tripod (1/4-20")
- 7. Installation Hole
- 8. RS232 8-pin Mini-Din(RS485) Input

9. RS232 8-pin Mini-Din Output
 10. 3.5mm TRS Audio Input (Line-in)
 11. USB 2.0 Type-C Output
 12. HDMI 2.0 Output
 13. 3G-SDI Output
 14. RJ45 Network Interface (LAN)
 15. DC 12V Power Supply Socket
 16. Tally Light (RED on air, GREEN preview)

\* Camera Normal Working Mode: Solid Blue Color Light

### \*\* 5. Dial Switch Indication

Note: Cameras are set to working mode by default, please DO NOT dial switch unless suggested by AViPAS Inc.

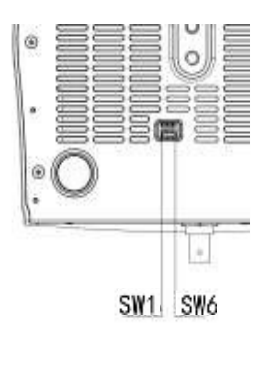

|   | Dial Switch |      |                |  |
|---|-------------|------|----------------|--|
|   | SW-1        | SW-2 | Instruction    |  |
| 1 | OFF         | OFF  | Upgrading mode |  |
| 2 | ON          | OFF  | Debugging mode |  |
| 3 | OFF         | ON   | Undefined      |  |
| 4 | ON          | ON   | Working mode   |  |
|   | SW-3        | SW-4 | Instruction    |  |
| 1 | OFF         | OFF  | Reserved       |  |
| 2 | ON          | OFF  | Reserved       |  |
| 3 | OFF         | ON   | Reserved       |  |
| 4 | ON          | ON   | Reserved       |  |
|   | SW-5        | SW-6 | Instruction    |  |
| 1 | OFF         | OFF  | Undefined      |  |
| 2 | ON          | OFF  | Working mode   |  |
| 3 | OFF         | ON   | Undefined      |  |
| 4 | ON          | ON   | Undefined      |  |

### **Camera Dimension (mm)**

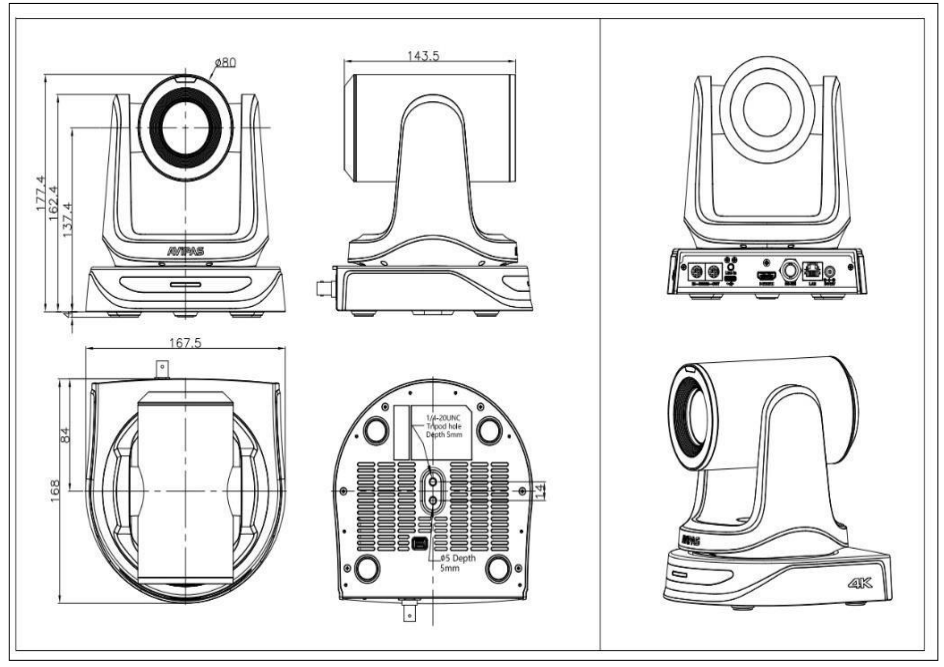

Figure 1.2 Dimension Diagram

Note: mm to inch conversion for Figure 1.2

143.5mm=5.60 inch 167.5mm=5.60 inch 177.4mm=6.98 inch 168.0mm=6.60 inch 162.4mm=6.39 inch 84.00mm=3.31 inch 137.4mm=5.41 inch 80mm=3.15 inch

### **Mounting Brackets**

*Note: Ceiling or wall mounting brackets can only be mounted in a stable place to avoid falling.* For safety reasons, do not install the camera on the plasterboard.

#### 1) Wall Mount Installation (Wall Mount Sold Separately)

Note: Customers may select any wall mount bracket that is compatible with the installation requirements. Or choose from AViPAS wall mount brackets: AV-W22G (Black) or AV-W22W (White).

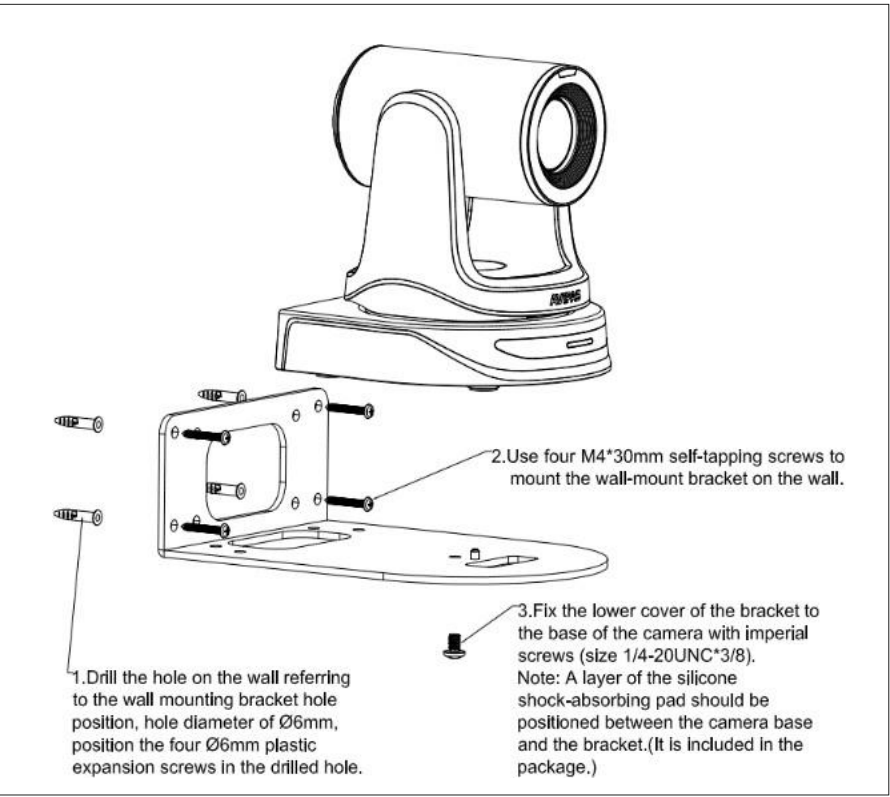

Figure 1.3 Wall Mount Image

#### Instructions:

- Drill the hole on the wall referring to the wall mounting bracket hole position, hole diameter of φ6mm, position the four φ6mm plastic expansion screws in the drilled hole.
- 2. Use four M4\*30 self-tapping screws to mount the wall-mount bracket on the wall.
- 3. Fix the lower cover of the bracket to the base of the camera with imperial screws (SIZE 1/4-20UNC\*3/8)
- 4. **Note:** A layer of silicone shock-absorbing pad should be positioned between the camera base and the bracket. (Included in the package)

### 2) Ceiling Mount Installation (Ceiling Mount Sold Separately)

Note: Customers may select any ceiling mount bracket that is compatible with the installation requirements. Or select AViPAS ceiling mount bracket: AV-C20G (Black) or AV-C20W (White).

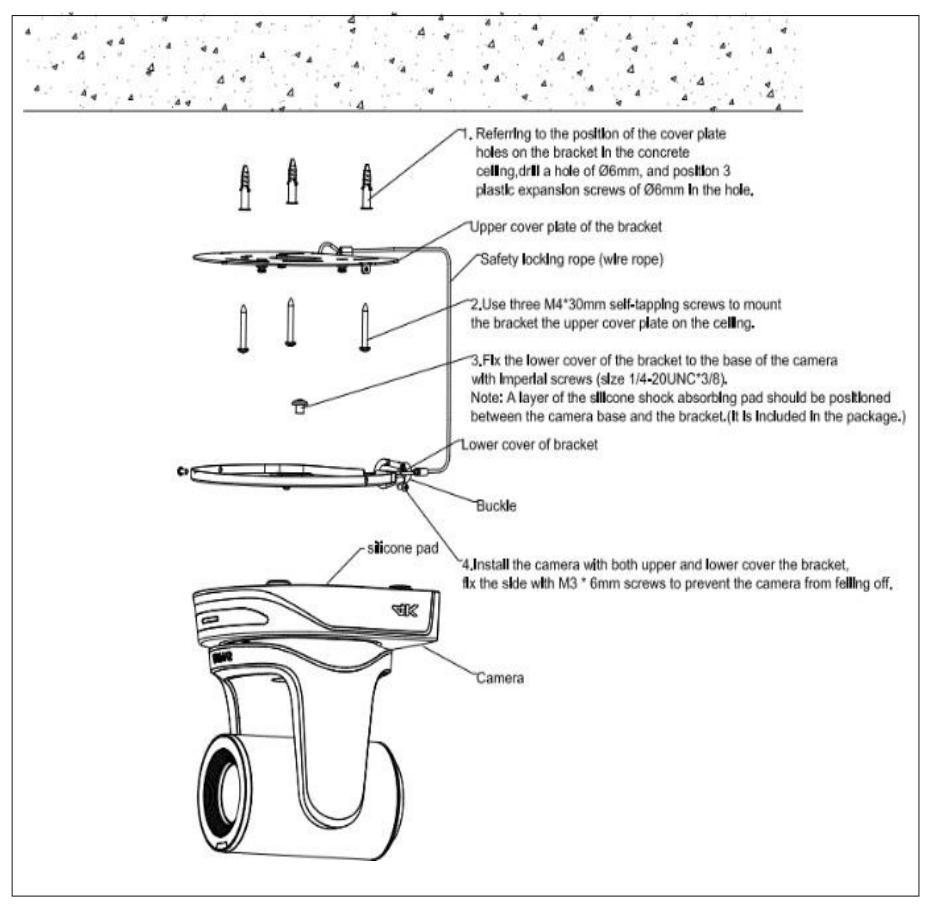

Figure 1.4 Ceiling Mount Image

#### Instructions:

- 1. Referring to the position of the cover plate holes on the bracket in the concrete ceiling, drill a hole of  $\varphi 6$ , and position 3 plastic expansion screws of  $\varphi 6$  in the hole.
- 2. Use three M4\*30 self-tapping screws to mount the bracket on the upper cover plate on the ceiling.
- 3. Fix the lower cover of bracket to the base of the camera with imperial screws(Size 1/4-20UNC\*3/8) Note: A layer of silicone shock-absorbing pad should be positioned between the camera base and the bracket. (It is included in the package).
- 4. Install the camera with both upper and lower cover of the bracket, fix the side with M3\*6 screws to prevent the camera from falling off.

# **IR Remote Guide**

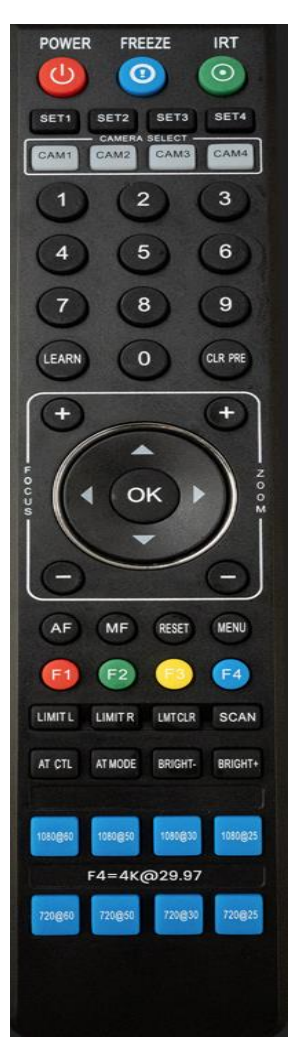

#### **POWER Button**

Under working status, press the POWER button to enter standby mode. Press it again to switch to working mode.

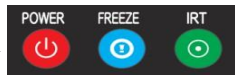

#### FREEZE (NOT Supported through USB output)

Press FREEZE to freeze/ unfreeze the image.

#### IRT (IR Transfer/IR Pass)

Open/close the IR pass function. Once pressed the IRT key, the camera will receive and pass the IR remote control signal to the codec/terminal (via VISCA IN port).

#### SET1 ~ SET4(Address Setting)

To set the current camera's address (ID), press and hold the key for 3 seconds until the backlight of that key is ON.

#### CAM1 ~ CAM4(Camera Selecting)

Press the corresponding camera number to select the camera. The default camera address for the IR remote control is #1.

#### NUMERIC KEY (1-9)

Set preset: press and hold the number for 3 seconds to set preset position.

Call preset: press the corresponding number to call preset position. \*\* *If the preset position is set to #0, that will be the new* **(***HOME***)** *position.* 

#### CLR PRE (Clear Presets)

Press CLR PRE + number key to clear the corresponding preset position. Press and hold the key to clear all existing preset positions.

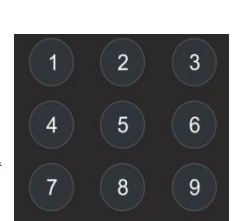

0

CLR PRE

SET3

CAM3 CAM4

SET1

CAM1 CAM2

LEARN

SET4

LEARN KEY Combination when setting Auto Tracking Functions LEARN + LEARN + 1: Set the Pan left limitation & Tilt up limitation LEARN + LEARN + 2: Set Blackboard Zone LEARN + LEARN + 3: Set the Pan right limitation & Tilt down limitation LEARN + LEARN + 5: Set the initial position

CLR PRE KEY Combination when setting Auto Tracking Functions CLR PRE + CLR PRE +1: Clear the Pan left limitation & Tilt up limitation CLR PRE + CLR PRE +2: Clear current settings for Blackboard Zone CLR PRE + CLR PRE +3: Clear the Pan right limitation & Tilt down limitation CLR PRE + CLR PRE +5: Clear initial position

LEARN + LIMIT L: Set the pan left limit position. LEARN + LIMIT R: Set the pan right limit position. LEARN + LMT CLR: Clear all limit positions. SCAN: Reserved

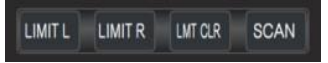

10

FOCUS: +/- Manually adjust focus, only valid under manual mode.

ZOOM: +/- Manually adjust zoom.

### NAVIGATE KEY: ▲Up /▼Down/◄Left/▶Right

Under camera working mode, use navigate keys to pan/ tilt. On the camera On-Screen Display (OSD) menu, use navigate keys to select and enter submenu.

### OK KEY

Under Working mode: short press the **[**OK**]** button to return the camera to its **[**HOME**]** position(default is centered).

On the camera OSD: press the **(**OK**)** button to confirm the selected options.

AF: Auto focus

MF: Manual focus

**RESET:** Long press for 3 seconds to reset camera back to factory default

settings

MENU: to open/ close the OSD menu; to enter/ exit the OSD menu, or to return to the previous submenu

F1: Reserved

F2: Reserved

F3: Short Press: One-touch white balance. (working only under "PUSH" mode)

F4: Long press: switch video format to HDMI at 2160P29.97 and SDI at 1080P29.97

- F1 + 1: Call the Pan left & Tilt up limitation
- F1 + 2: Call Blackboard Zone
- F1 + 3: Call the Pan right & Tilt down limitation
- **F1** + **5:** Call the initial position

AT CTL: Auto Tracking mode ON/OFF

AT MODE: Auto Tracking presenter position, Left/Center/Right BRIGHT-/BRIGHT+: Set image brightness, only valid under "Bright" exposure mode.

VIDEO FORMAT SELECTION: Press and hold for 3 seconds to select video format output

\*\* After done selection, the image will flicker once and then return to normal, indicating that the video format has been successfully changed.

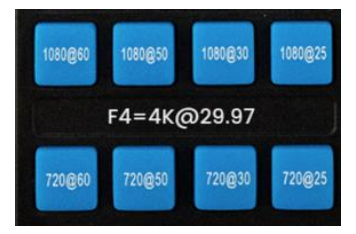

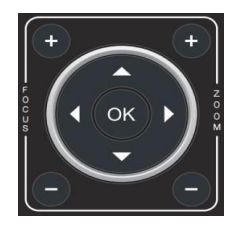

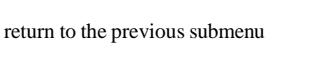

RESET

MF

AF

MENU

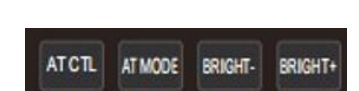

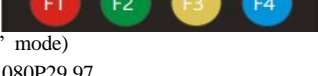

1. Under working status, press the MENU key on the IR remote control, to enter the OSD menu as shown below:

| MENU         |                  |   |        |   |
|--------------|------------------|---|--------|---|
| SYSTEM       | PROTOCOL         |   | VISCA  |   |
| EXPOSURE     | ADDRESS          |   | 1      |   |
| IMAGE        | BAUDRATE         | < | 9600   | > |
| QUALITY      | PROTOCOL LOCK    |   | OFF    |   |
| PTZ SETTINGS | RS485            |   | ON     |   |
| VIDEO FORMAT | TALLY BRIGHTNESS | < | HIGH   |   |
| IP SETTINGS  | AUTO TRACKING    | < | OFF    | > |
| RESET        | TARGET POSITION  | < | CENTER | > |
| INFO         | TARGET SCALE     | < | 1/16   | > |

Figure 1.5 OSD Menu

2. Main Menu Navigation: Press the ▲UP/▼DOWN arrows to select options from the main menu.

3. Sub-Menu Access:

- Press the  $\triangleright$  RIGHT arrow to enter the sub-menu. Use the  $\triangle$  UP/DOWN  $\lor$  arrows to navigate through the sub-menu options.
- $\circ$  Use the  $\triangleleft$ LEFT/ $\triangleright$ RIGHT arrows to adjust the current settings.
- 4. Returning to Previous Menu: Press the MENU key again to return to the previous menu. Repeat this step to exit the OSD.

### System Setting

| MENU   | SUB MENU          | DESCRIPTION/VALUE                                                                                                    | DEFAULT |
|--------|-------------------|----------------------------------------------------------------------------------------------------|---------|
|        | PROTOCOL          | Options: VISCA / PELCO-P / PELCO-D                                                                                       | VISCA   |
|        | ADDRESS           | VISCA: 1 ~ 7, PELCO-P / D: 0 ~ 255                                                                                       | 1       |
|        | BAUDRATE          | 2400 / 4800 / 9600 / 115200                                                                                              | 9600    |
|        | PROTOCOL          | ON / OFF, once set ON,                                                                                                   | OFF     |
|        | LOCK              | PROTOCOL, ADDRESS and                                                                                                    |         |
|        |                   | BAUDRATE will be locked                                                                                                  |         |
|        | RS485             | ON / OFF                                                                                                    | ON      |
| SYSTEM | TALLY BRIGHTNESS* | OFF / LOW / MIDDLE / HIGH                                                                                                | LOW     |
|        | AUTO TRACKING     | ON / OFF                                                                                                    | OFF     |
|        |                   |                                                                                                    |         |
|        | TARGET POSITION   | Center / Left / Right                                                                                                    | CENTER  |
|        | TARGET SCALE      | Figure Size: 1/6, 1/8, 1/10, 1/12, 1/16, 1/20, Full Body **(1/6 is for Head and Shoulder, 1/12 is about full upper body) | 1/16    |

Note: \**How to set up Tally Light, please visit our website <u>www.avipas.com-</u>> [Support]-> [<i>How to materials*]->[*How to set up Tally*] Or contact us at <u>service@avipas.com</u> to get more tech support.

## **Exposure Setting**

| MENU     | SUB MENU               | DESCRIPTION/VALUE                                                | DEFAULT |
|----------|------------------------|------------------------------------------------------------------|---------|
|          | EXPOSURE MODE          | AUTO / MANUAL /<br>SHUTTER / IRIS / BRIGHT                       | AUTO    |
|          | SHUTTER                | 1/30s ~ 1/10000s, only valid<br>under MANUAL and<br>SHUTTER mode | AUTO    |
| EVPOQUEE | IRIS                   | CLOSE ~ F14, only valid<br>under MANUAL and IRIS<br>mode         | Αυτο    |
| EXPOSURE | GAIN                   | 0dB ~ 30dB, only valid<br>under MANUAL mode                      | AUTO    |
|          | EXPOSURE<br>BRIGHTNESS | 0 ~ 27, only valid under<br>BRIGHT priority mode.                | AUTO    |
|          | BRIGHTNESS             | 0~15                                                             | 8       |
|          | WIDE DYNAMIC MODE      | ON / OFF                                                         | OFF     |
|          | WIDE DYNAMIC LEVEL     | 1~ 6                                                             | 1       |
|          | BLC                    | ON / OFF                                                         | OFF     |

## **Image Setting**

| MENU  | SUB MENU            | DESCRIPTION/VALUE                                                    | DEFAULT |
|-------|---------------------|----------------------------------------------------------------------|---------|
|       | WHITE BALANCE       | ATW/MANUAL/AUTO/INDOOR/                                              |         |
|       | MODE                | OUTDOOR/ PUSH                                                        | ATW     |
|       | RED GAIN            | Red gain level: 0 ~ 255, only valid under manual white balance mode. | AUTO    |
|       | BLUE GAIN           | Blue gain level: 0 ~ 255, only valid under manual white balance mode | AUTO    |
|       | COLOR               | 2500K~10000K(ONLY UNDER C.T.                                         | AUTO    |
|       | TEMPERATURE         | MODE)                                                                | Mere    |
| IMAGE | FLICKER             | Anti-Flicker setting: 50Hz/ 60Hz / OFF                               | 60Hz    |
|       | DIGITAL ZOOM        | ON / OFF                                                             | OFF     |
|       | FOCUS MODE          | AUTO / MANUAL                                                        | AUTO    |
|       | FOCUS AREA          | ALL / TOP / BOTTON / CENTER                                          | ALL     |
|       | FOCUS NEAR<br>LIMIT | Near Focus limitation: 1.5M / 2M / 3M / 6M / 10M                     | 1.5M    |

## **Quality Setting**

| MENU    | SUB MENU           | DESCRIPTION/VALUE                                                                                                    | DEFAULT |
|---------|--------------------|----------------------------------------------------------------------------------------------------|---------|
|         | 2D NOISE REDUCTION | OFF / ON                                                                                                    | OFF     |
| QUALITY | 3D NOISE REDUCTION | OFF / AUTO / 1 ~ 4. Increasing the value<br>can help in very noisy environments but<br>setting it too high might result in a loss of<br>fine details. | AUTO    |
|         | SHARPNESS          | 0~15                                                                                                    | 6       |
|         | CONTRAST           | 0~15                                                                                                    | 8       |
|         | SATURATION         | 0~15                                                                                                    | 8       |
|         | GAMMA              | 0~15                                                                                                    | 8       |
|         | IMAGE STYLE        | USER / NORMAL/ COLORFULL                                                                                                    | USER    |
|         | FOCUS SENSITIVITY  | LOW / NORMAL / HIGH                                                                                                    | HIGH    |

### **PTZ Setting**

| MENU     | SUB MENU          | DESCRIPTION/VALUE                                                                                          | DEFAULT |
|----------|-------------------|----------------------------------------------------------------------------------------------------|---------|
|          | SPEED BY ZOOM     | ON / OFF                                                                                                   | ON      |
|          | FLIP HORIZONTAL   | Flip horizontal: ON / OFF                                                                                  | OFF     |
|          | FLIP VERTICAL     | Flip vertical: ON / OFF                                                                                    | OFF     |
|          | PT SPEED          | Pan tilt speed: 5 ~ 24                                                                                     | 18      |
| PTZ      | ZOOM SPEED        | Zoom speed: 1 ~ 7                                                                                          | 5       |
| SETTINGS | PRESET FREEZE     | ON / OFF(when "ON", image freeze during recalling presets)                                                 | ON      |
|          | PRESET PT SPEED   | Preset pan tilt speed: 2 ~ 24(The speed<br>of Pan & tilt movements when recalling<br>presets)              | 15      |
|          | PRESET ZOOM SPEED | Preset zoom speed: 1~7(Zooming speed when recalling presets)                                               | 5       |
|          | PRESET SAVE AE&AW | OFF / ON(when "ON", AE & AW<br>settings remain consistent between<br>switching different preset positions) | OFF     |

### **Video Format Setting**

Note:

- The IR remote can only change the video format for SDI and HDMI.
- To change the video format for **IP**, use the **Web UI**.
- To change the video format for **USB**, use the **PC**.
- Press [OK] to confirm the selected options.

| MENU            | SUB MENU    | DESCRIPTION/VALUE                       | DEFAULT |
|-----------------|-------------|-----------------------------------------|---------|
| VIDEO<br>FORMAT | RESOLUTION  | 2160P, 1080P, 1080I, 720P               | 1080P   |
|                 | FRAME RATE  | 60, 59.94, 50, 30, 29.97, 25, 24, 23.98 | 29.97   |
|                 | 3G-SDI      | LEVEL A / LEVEL B                       | LEVEL B |
|                 | COLOR SPACE | YCC422, YC444, RGB                      | YCC422  |

Tips:

- HDMI: Supports up to 2160P60(default: 1080P29.97)
- SDI: Supports up to 1080P60 (default: 1080P29.97)
- Once you select HDMI and IP video output at 2160P60, SDI and USB will not have signal out
- If HDMI and IP output are set to 4KP60, No SDI signal out. See below chart for quick reference

|            | HDMI    | SDI     | IP      | USB     |
|------------|---------|---------|---------|---------|
| Mode 0     | 2160P60 | No      | 2160P60 | No      |
|            |         | signal  |         | signal  |
| Mode       | 2160P60 | 1080P60 | 2160P30 | 2160P30 |
| 1(default) |         |         |         |         |

### **IP** Setting

| MEMU        | SUB MEMU  | DESCRIPTION/VALUES                                          |
|-------------|-----------|-------------------------------------------------------------|
|             | DHCP      | ON / OFF(default)                                           |
|             | IP        | 192.168.001.188(default)                                    |
|             | MASK      | 255.255.255.000(default)                                    |
|             | GATEWAY   | 192.168.001.001(default)                                    |
| IP SETTINGS | DNS       | 000.000.000(default)                                        |
|             | MAIN SIZE | Main steaming resolution up to 3840*2160(default 1920*1080) |
|             | BITRATE   | Range 1024Kbps ~ 122800Kbps (default 16384Kbps)             |
|             | SUB SIZE  | Sub steaming resolution up to 720*480(default 640 * 360)    |
|             | BITRATE   | Range 1Mbps ~ 120Mbps(default 1024Kbps)                     |

Tips:

- When DHCP is "OFF", the camera IP address can be changed manually.
- When DHCP is "ON," all default settings will be disabled. At this time, if the camera is connected directly to a managed network switch, the camera will automatically be signed a new IP address.

## **Reset Setting**

| MENU   | SUB MENU       | DESCRIPTION/VALUE                               |  |
|--------|----------------|-------------------------------------------------|--|
|        | SYSTEM RESET   | Reset System settings to factory default        |  |
| DECET  | CAMERA RESET   | Reset Camera Image settings to factory default* |  |
| KESE I | PAN TILT RESET | Reset Pan/Tilt settings to factory default      |  |
|        | ALL RESET      | Reset all settings to factory default           |  |

Note: \*Camera Reset: Only reset camera's image settings including exposure, image, quality and video format. But for Camera IP address, login "Username" and "Password" will NOT be reset to default, remain unchanged.

### Info

| MENU | SUB MENU     | DESCRIPTION                             |
|------|--------------|-----------------------------------------|
|      | IR ADDRESS   | Camera IR Remote Control address: No. 1 |
|      | CLIENT       | Default client end protocol: VISCA      |
| NEO  | MODEL NO.    | Camera model number: AV-2040            |
| INFO | ARM VERSION  | ARM firmware version: 2.1B              |
|      | ISP VERSION  | Camera version: 579                     |
|      | RELEASE DATE | Software release date: 20241016         |

### Access Camera via IP (Computer)

**Prerequired:** The camera and PC must be in the same Local Area Network (LAN). It required the first three segments of their IP addresses are identical, while the fourth segment is unique.

 Example: Camera current IP Address is: <u>192,168,1</u>,188, PC IP Address must be: <u>192,168,1</u>,XXX (where XXX is any number different from 188, but less than 255). *Tip: the IP address of each device on this network, must be unique.*

### Assigning IP Address for PTZ Camera and PC to a same Local Area Network (LAN) For WINDOWNS User:

Step 1: Connect Camera and PC directly via Ethernet Cable, or Connect both Camera and PC to a same Network switch (router or PoE switch) via Ethernet Cable

Step 2: From your PC, on the bottom-right corner of your PC, [right click] on the Network icon, then click on the **[Open Network and Settings]** -> Click [Network & internet]-> Click [Ethernet]

| A Home                                                                        |                                                          |
|-------------------------------------------------------------------------------|----------------------------------------------------------|
|                                                                               | Ethernet 3                                               |
| Bluetooth & devices                                                           | TTI No Internet                                          |
| Vetwork & internet                                                            |                                                          |
| Diagnose network problems                                                     | Wi-Fi<br>Connect, manage known networks, metered network |
| Apps                                                                          | - Ethernet                                               |
| Accounts                                                                      | Authentication. IP and DNS settings, metered network     |
| IP assignment: Automatic (DHCP) Edit                                          |                                                          |
| DNS server assignment: Automatic (DHCP) Edit                                  | Edit IP settings                                         |
|                                                                               | Manual                                                   |
| Step 3: Click on [Edit] for "IP assignment", select "IP settings" to          | IPv4                                                     |
| [Manual], turn [IPv4] "ON".                                                   | On Inclusion                                             |
| According to Camera IP address: 192.168.1.188                                 | IP address                                               |
| (AV-2040 default IP address), to make PC IP address 192.168.1.XX              | 192.168.1.170                                            |
| (first three segment must be the same, while 4 <sup>th</sup> must be unique). |                                                          |
| Change PC IPv4 address to: <u>192.168.1</u> .170;                             | Gateway 255.255.255.0                                    |
| Sub mask: <u>255,255,255.0;</u>                                               |                                                          |
| IPv4 gateway: <u>192.168.1.1;</u>                                             | Preferred DNS                                            |
| DNS: 8.8.8.8 (check your internet provider or type ipconfig on cmd            | I, DNS over HTTP5 8 8 8 8                                |
| some will have 75.75.75.0 or others)                                          | Off                                                      |
| Click [Save]                                                                  | Alternate DNS                                            |
| (Tip: Gateway IPv4 address, the last digit must be number "1")                |                                                          |
|                                                                               | Save Cancel                                              |

#### How to find current Camera IP address:

- use IR remote to open OSD-> IP setting-> camera's IP address
- use IR remote, long press [RESET] key, camera will be back to default IP address
- Connect camera to monitor using HDMI or SDI cable, turn off the camera and turn back on, the current IP address will show up on your monitor

#### For Mac User:

Step 1: Connect Camera and PC directly via Ethernet Cable, Or Connect both Camera and PC to a same Network switch (router or PoE switch) via Ethernet Cable

Step 2: From your Mac, go to [System Settings]-> Click [Network]-> [LAN] or [Ethernet] settings

| •••                                      | < USB 10/100/1000 LAN                   |                 |
|------------------------------------------|-----------------------------------------|-----------------|
| Q Search                                 | USB 10/100/1000 LAN<br>Self-assigned IP | Details         |
| Apple ID                                 | IPv4 Configured                         | Using DHCP      |
| Start Using iCloud                       | IP address                              | 169.254.107.250 |
| Software Update Available 1              | Subnet mask                             | 255.255.0.0     |
| 🛜 Wi-Fi                                  | Router                                  | Router          |
| 🛞 Bluetooth                              |                                         |                 |
| Wetwork                                  | DNS Servers                             | DNS Servers     |
| Notifications                            | Search Domains                          | Search Domains  |
| <ul> <li>Sound</li> <li>Focus</li> </ul> | Delete Service Make Inactive            | ?               |

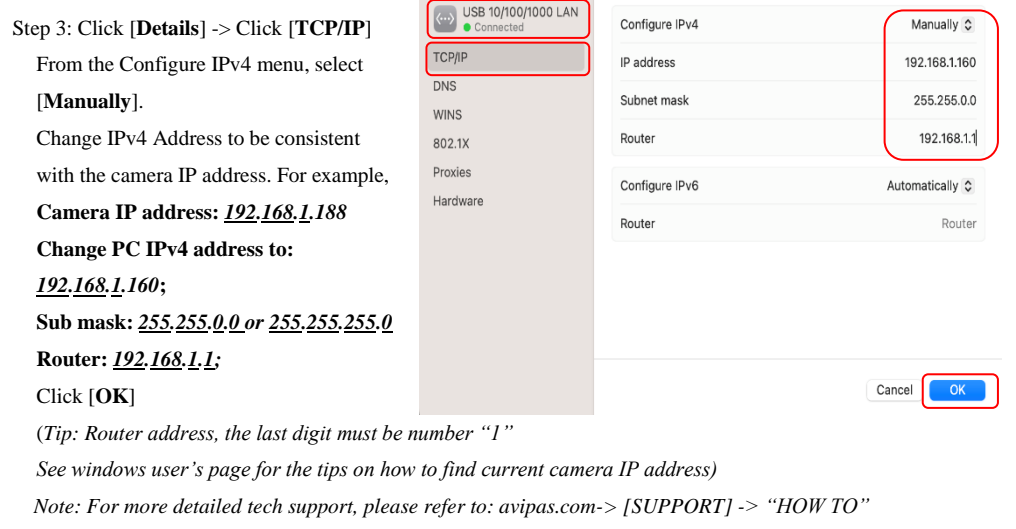

MATERIALS -> "Access camera via IP".

### **Camera Web UI Login**

#### 1). Web Page Login

Open a web browser, input camera IP address. In this case, take AV-2040 as an example, the default AV-2040 IP address is 192.168.1.188.

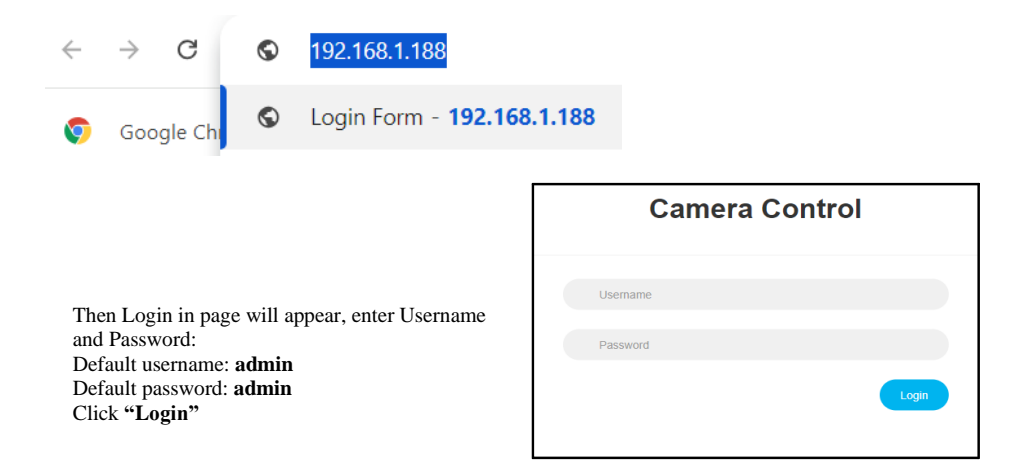

#### 2). Real-time Preview

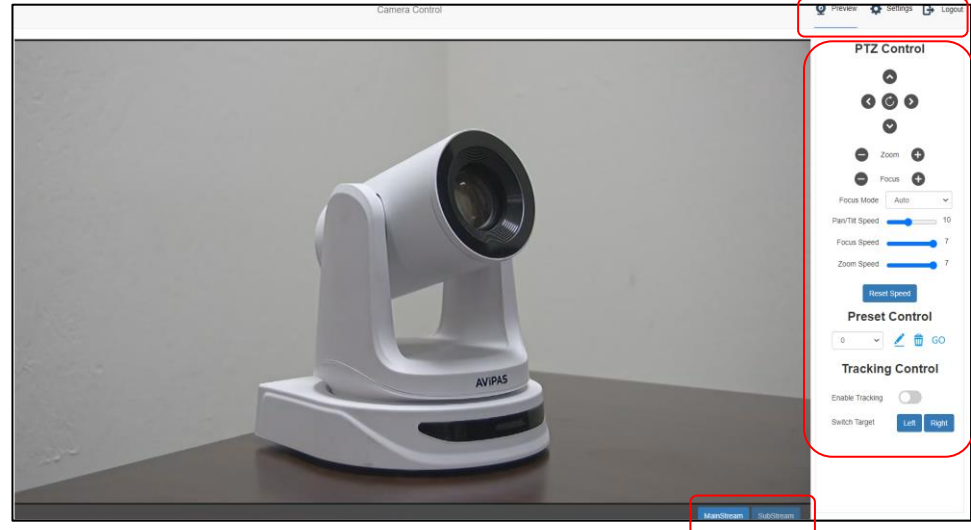

On the right top: "Preview" "Settings" and "Logout".

**On the right-side:** there is a virtual control panel. Options include movements of pan/tilt/zoom, focus mode, presets, speed adjustment of PTZ and focus, auto tracking controls. More auto tracking settings at Page 24-26.

At the bottom right: users can select between the mainstream and sub-stream previews.

### 3). Settings

Click "Settings" to enter camera settings interface:

| Itsp://searing         RTSP Streaming           Water Transmission         Stream         Main         Sub           •/[/L Audio strings         Environ         Environ         Control |
|----------------------------------------------------------------------------------------------------|
| Webs Transmission Stream Main Sub     Unite                                                                                                    |
| I Audo Settings Unable                                                                                                    |
|                                                                                                    |
| Image Settings Encode Mode H.264 V H.264 V                                                                                                    |
| If Auto Tracking Settings     Profile     MP     MP                                                                                                    |
| RTSP Address rbp://192.168.8.103.504/stre rbp://192.168.8.103.504/stre     mbp://192.168.8.103.504/stre     mitrain am/sub                                                               |
| Resolution     1920x1080     G40x360                                                                                                    |
| Brate (ktps) 16384 1024                                                                                                    |
| Framerate 60 v 30 v                                                                                                    |
| Bitrate Control     CBR     CBR                                                                                                    |
| System Time Settings I Frame Interval 60 30                                                                                                    |
| Save                                                                                                    |

### **RTSP Streaming**

| RTSP Streaming                  |                                   |         |                              |             |  |  |
|---------------------------------|-----------------------------------|---------|------------------------------|-------------|--|--|
| Stream                          | Main                              |         | Sub                          |             |  |  |
| Enable                          |                                   |         |                              |             |  |  |
| Encode Mode                     | H.264                             | ~       | H.264                        | ~           |  |  |
| Profile                         | MP                                | ~       | MP                           | ~           |  |  |
| RTSP Address                    | rtsp://192.168.8.103:5<br>am/main | 54/stre | rtsp://192.168.8.1<br>am/sub | 03:554/stre |  |  |
| Resolution                      | 1920x1080                         | ~       | 640x360                      | ~           |  |  |
| Bitrate (kbps)<br>(1024-122800) | 16384                             |         | 1024                         |             |  |  |
| Framerate                       | 60                                | ~       | 30                           | *           |  |  |
| Bitrate Control                 | CBR                               | ~       | CBR                          | ~           |  |  |
| I Frame Interval<br>(1-120)     | 60                                |         | 30                           |             |  |  |
|                                 |                                   |         | 9                            | Save        |  |  |

Configure the parameters according to the network settings. Note: stream name is: 554/stream/main For example: the default IP address of the camera is 192.168.1.188. To obtain video from streaming platform such as OBS Studio, VMix via RTSP stream, please use the URL below: **Main stream**: rtsp://192.168.1.188:554/stream/main **Sub stream**: rtsp://192.168.1.188:554/stream/sub

### Video Transmission

To set up RTMP, RTP Multicast and SRT connections.

For instance, to push RTMP stream directly to a server/platform (public network) such as YouTube Live, Facebook Live, please make sure the camera's IP configurations are set to be consistent with the public network, otherwise it will not connect to server successfully. Once connected successfully, the red x check mark will be replaced with a blue check mark.

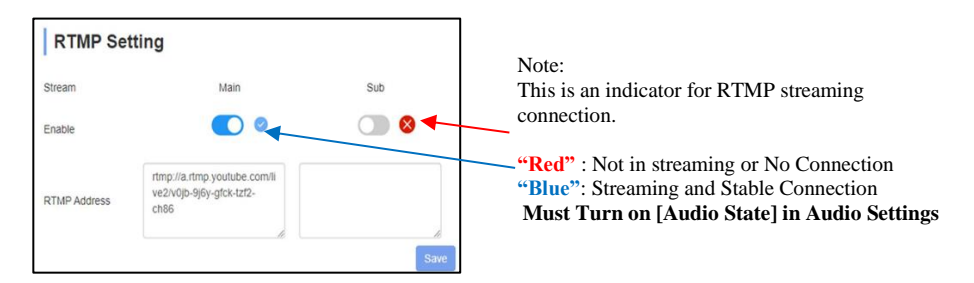

| RTP Multicast Setting |                                              |                                             |  |  |
|-----------------------|----------------------------------------------|---------------------------------------------|--|--|
| Stream                | Main                                         | Sub                                         |  |  |
| Enable                |                                              |                                             |  |  |
| Multicast IP          | 232.255.255.255                              | 232.255.255.255                             |  |  |
| Multicast Port        | 4000                                         | 4002                                        |  |  |
| RTSP Address          | rtsp://192.168.1.188:8554/mu<br>Iticast/main | rtsp://192.168.1.188:8554/mu<br>Iticast/sub |  |  |
| RTP Address           | rtp://232.255.255.255:4000                   | rtp://232.255.255.255:4002                  |  |  |
|                       |                                              | Save                                        |  |  |

| SRT Setting |                                       |   |
|-------------|---------------------------------------|---|
| Mode        | Listener                              |   |
| Enable      |                                       |   |
| Port        | 1600                                  |   |
| Latency(ms) | 120                                   |   |
| Encryption  |                                       |   |
| Key Length  | 16 🗸                                  |   |
| Passphrase  |                                       |   |
| Main Stream | srt://192.168.1.188:1600?streamid=r=0 |   |
| Sub Stream  | srt://192.168.1.188:1600?streamid=r=1 | _ |
|             | Save                                  |   |

Note: For more connection details, please refer to: <u>avipas.com</u>-> [SUPPORT] -> "HOW TO" MATERIALS -> How to live stream via RTMP(S)-AV-2040/2020/2010/2000 Series.

### **Audio Setting**

To enable/disable embedded audio. Audio encoding mode can be selected (AAC, LPCM, OPUS).

Parameters such as sampling rate, bit rate and volume can be adjusted. Note\*\*: when doing RTMP streaming, must turn [Audio State] ON

| Audio Sett  | ing   |   |      |
|-------------|-------|---|------|
| Audio State |       |   |      |
| Encode Mode | AAC   | ~ |      |
| Sample Rate | 48000 | • |      |
| Bitrate     | 96000 | ~ |      |
| Volume      | 50    |   |      |
|             |       |   | Save |

### **Image Settings**

To set focus, exposure, white balance, image, image quality, noise-reduction and video, as the following picture:

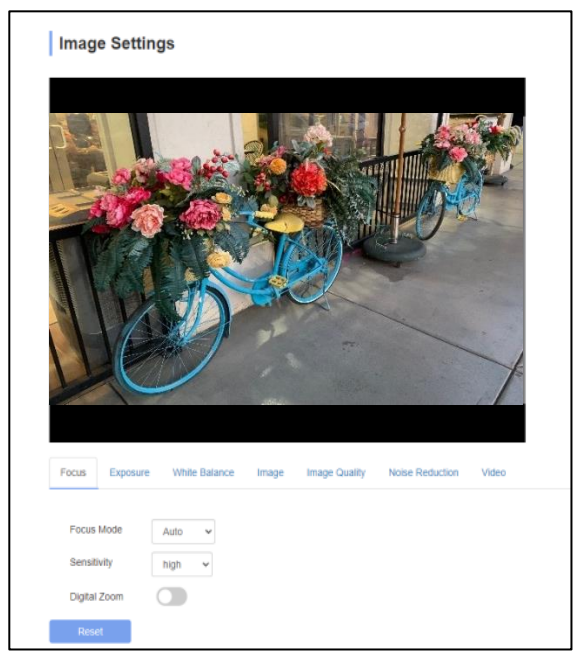

Focus: focus mode options, focus sensitivity, digital zoom.

| Focus     | Exposure | White  | Balance | Image | Image Quality | Noise Reduction | Video |
|-----------|----------|--------|---------|-------|---------------|-----------------|-------|
| Focus M   | lode     | Auto   | ~       |       |               |                 |       |
| Sensitivi | ty       | middle | ~       |       |               |                 |       |
| Digital Z | oom      |        |         |       |               |                 |       |
| Reset     |          |        |         |       |               |                 |       |

Exposure: exposure mode, shutter speed, gain, iris, brightness, anti-flicker.

| Focus    | Exposure | White | Balance | Image | Image Quality | Noise Reduction | Video |
|----------|----------|-------|---------|-------|---------------|-----------------|-------|
| Expos    | ure Mode | Auto  |         | ~     | Gain          | 0dB 🗸           |       |
| Shutte   | r        | 1/100 | ~       |       | Iris          | F2.8 ¥          |       |
| Anti-fli | cker     |       | 60Hz 🗸  |       | Brightness    | 11 🗸            |       |
| Rese     | et       |       |         |       |               |                 |       |

White Balance: white balance mode, red gain, blue gain, color temperature.

| Focus   | Exposure | White Balance   | Image | Image Quality    | Noise Reduction | Video |       |
|---------|----------|-----------------|-------|------------------|-----------------|-------|-------|
| WB Mo   | de       | Auto Tracking 👻 |       |                  |                 |       |       |
| Red Ga  | in 💼     | -0              | 120   | Color Temperatur | e               |       | 6500K |
| Blue Ga | ain 💼    |                 | 84    |                  |                 |       |       |
| Reset   | ł        |                 |       |                  |                 |       |       |

Image: mirror(flip horizontally), flip(flip vertically), backlight compensation, freeze, Gamma, WDR (wide dynamic range).

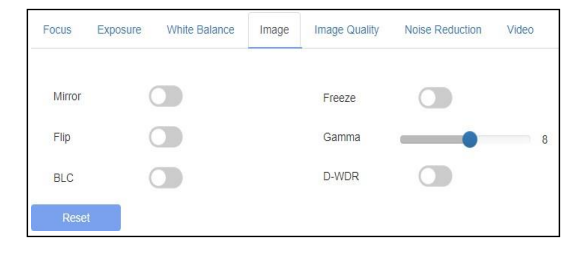

Image Quality: adjustment for brightness, sharpness, contrast, saturation.

| Focus  | Exposure | White Balance | Image | Image Quality | Noise Reduction | Video |
|--------|----------|---------------|-------|---------------|-----------------|-------|
| Bright | ness     | •             | 8     | Contrast      |                 | 8     |
| Sharp  | ness     | •             | 6     | Saturation    |                 | 8     |
| Res    | et       |               |       |               |                 |       |

Noise Reduction: 2D/3D reduction. There is on/off option for 2D, and off/auto/1~4 selections.

| Focus | Exposure      | White Balance | Image  | Image Quality | Noise Reduction | Video |
|-------|---------------|---------------|--------|---------------|-----------------|-------|
| 2D No | ise Reduction |               |        |               |                 |       |
| 3D No | ise Reduction |               | Auto 🗸 |               |                 |       |
| Resi  | et            |               |        |               |                 |       |

Video: set video output format.

| Focus   | Exposure | White Balance   | Image  | Image Quality | Noise Reduction | Video |
|---------|----------|-----------------|--------|---------------|-----------------|-------|
| Video F | Format   | 1920X1080P@29.9 | )7Hz 🗸 |               |                 |       |
| Rese    | et       |                 |        |               |                 |       |

### **Auto Tracking Settings**

AV-2040 auto tracking camera adopts AI-based technologies to provide advanced tracking capabilities. Featuring both face and human body detection technologies that ensures optimal performance in various scenarios.

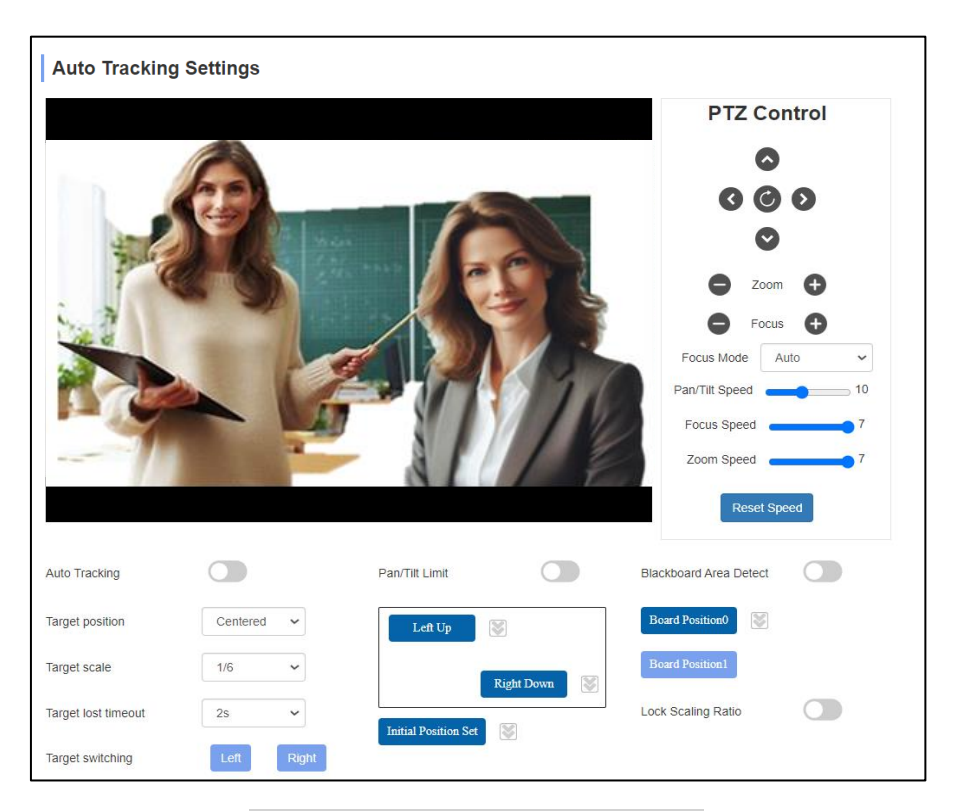

#### Part 1. Auto Tracking Settings for presenter

- Auto Tracking: Auto Tracking ON/OFF.
- **Target position**: Continuously track the targeted presenter and maintain the presenter in a specific position on the screen when the presenter moving around. Three position options: Left, Center, or Right. Click to "Active".
- **Target scale**: Adjust the size of the targeted figure on screen to a range from 1/6, 1/8, 1/10. 1/12,1/16, 1/20, and Full body (*e.g., 1/6 for a head and shoulders portrait, 1/12 for full upper body*).
- Lock Scaling Ratio: Click to turn "ON", click it again to turn "OFF." When "ON", it will lock the
  current scaling ratio when the precentor moving around which can reduce uncomfortableness for
  audience.
- **Target lost timeout**: Configure the countdown time for the camera to return to its initial position when the original targeted presenter is no longer in the frame. The timeout can be set between 2 and 10 seconds.
- **Target switching**: when there are two people in the frame, you can switch the target between left and right person. *Tips: when there are more than two people on the screen, zoom in one person as targeted presenter, then zoom out and switch between left or right people next to the initial target.*

### Part 2. Zone Settings-Pan/Tilt Limitation

- **Pan/Tilt Limit**: With setting up the Pan & Tilt limitation, to set up a safety zone that camera can keep tracking the initial target. Beyond this zone, the camera will stop following.
- Note:
- You need to **disable [Auto Tracking]** and **disable [Pan/Tilt Limitation]** while configuring these settings.
- **The [double down arrow]** is used to confirm limit positions or to check limit positi ons.

| Pan/Tilt Limit       |            |
|----------------------|------------|
| Left Up              |            |
|                      | Right Down |
| Initial Position Set |            |

- Steps for how to set up Pan/Tilt Limit:
  - 1. Turn off "Auto Tracking".
  - 2. Turn off "Pan/Tilt Limit".
  - 3. Set Pan/Tilt Limitation: Use the PTZ navigation control panel to set up the top left boundary using the "Left Up" button and the bottom right boundary using the "Right Down" button.
  - 4. **Confirm or check Pan/Tilt Limitation**: "double arrow" icon will show up respectively next to "Left Up" and "Right Down" for confirmation of successful setup and also to check the specific position before turning on auto tracking.
  - 5. **Delete current Pan/Tilt limitation**: Click once "Left Up" or "Right Down" buttons to delete current angles.
  - 6. After setting up, turn on "Pan/Tilt Limit".
  - 7. Turn on "Auto Tracking", camera will only track the target within the pan/tilt limitation area, if the target walks out of the area, camera will stop tracking and be back to initial position based on lost time out setting.

#### Part 3. Initial Position Settings

- **Initial Position Set:** To set a 'home' position for the camera. If the target subject exits the scene for a time longer than the Target Lost Timeout value, this command returns the camera to its initial position.
- Note:
- You must disable [Auto Tracking] while configuring these settings.
- The [double down arrow] is used to confirm and check the initial position.
- Steps are:
  - 1. Turn off "Auto Tracking".
  - 2. **Set initial position:** Use the PTZ navigation control panel or IR remote to set up camera position.
  - 3. **Confirm setup:** The "Double down arrow" will appear if the setup is successful, and the "Initial Position Set" icon will turn to a darker blue.
  - 4. **Back to Initial Position Set:** Enable "Auto tracking" This feature will be available during tracking. If the target is lost, the camera will be back to the initial position automatically.
  - 5. Delete Initial Position: click "Initial Position Set" to delete and recreate again.

### Part 4. Zone Settings - Blackboard Area Detection

- **Blackboard Area Detect**: Define areas where the camera should not track the target when the target moves horizontally (left to right) within the zone. For example, when a teacher moves in front of the blackboard from left to right, the camera will stop following. This reduces distractions for students, allowing them to focus more comfortably on classroom activities.
- Note:
- You need to **disable [Auto Tracking]** and **disable [Blackboard Area Detect]** while configuring these settings.
- The [double down arrow] is used to confirm or to check blackboard positions.

| Blackboard Area | Detect |  |
|-----------------|--------|--|
| Board Position0 | 8      |  |
| Board Position1 |        |  |

#### • Steps for how to set up Board Positions:

- 1. Turn off "Auto Tracking".
- 2. Turn off "Blackboard Area Detect".
- 3. **Create Board Position:** Use PTZ navigation control panel to move camera to frame a zone. Then click "Board Position0" to save the position. There will be a "double arrow icon" shown up next to it.
- 4. **Confirm or check Board Position**: Click <sup>200</sup> "double arrow" to confirm or check the board positions before turning on auto tracking.
- 5. Delete Board Position: Click once "Board Position0" or "Board Position1" icons.
- 6. Turn on "Blackboard Area Detect".
- Turn on "Auto Tracking", when the target enters the board position area, target movement will be ignored by the camera. When the target moves outside the zone, tracking will resume.

### **Network Settings**

To set DHCP mode, IP address, subnet mask, default gateway, http port, web port, main stream port and sub stream port.

| DHCP          |               |  |
|---------------|---------------|--|
| IP Address    | 192.168.1.188 |  |
| Netmask       | 255.255.255.0 |  |
| Gateway       | 192.168.1.1   |  |
| DNS           | 0.0.0.0       |  |
| HTTP Port     | 80            |  |
| RTSP Port     | 554           |  |
| RTSP Encrypt  |               |  |
| Visca Over IP | 52381         |  |

Default settings are as following:

| DHCP: OFF                        | Gateway: 192.168.1.1 | RTSP Port: 554       |
|----------------------------------|----------------------|----------------------|
| <b>IP Address:</b> 192.168.1.188 | DNS: 000.000.000.000 | RTSP Encrypt: OFF/ON |
| Subnet Mask: 255.255.255.000     | <b>HTTP Port:</b> 80 | VISCA OVER IP: 52381 |

Note: You can change the IP address, Netmask, Gateway and DNS accordingly based on your local network configurations. Click "Save" to confirm changes.

### **Firmware Update**

- 1). Log in to the web page to access camera settings.
- 2). Go to "Settings" -> "Firmware Update"

| Firmware Update |                  |  |  |  |  |
|-----------------|------------------|--|--|--|--|
| Control Version | 1.0.0.1          |  |  |  |  |
| Device Name     | AV2040           |  |  |  |  |
| System Version  | V1.0.0           |  |  |  |  |
| MCU Version     | V2.1C_2024-10-17 |  |  |  |  |
| APP Version     | V580_2024-10-18  |  |  |  |  |
| Upgrade         | Select File      |  |  |  |  |

| Firmware Update                                                                               |                                                                                                    |  |  |  |  |  |
|-----------------------------------------------------------------------------------------------|----------------------------------------------------------------------------------------------------|--|--|--|--|--|
| Control Version                                                                               | 1.0.0.1                                                                                                    |  |  |  |  |  |
| Device Name                                                                                   | AV2040                                                                                                    |  |  |  |  |  |
| System Version                                                                                | V1.0.0                                                                                                    |  |  |  |  |  |
| MCU Version                                                                                   | V2.1C_2024-10-17                                                                                                    |  |  |  |  |  |
| APP Version                                                                                   | V580_2024-10-18                                                                                                    |  |  |  |  |  |
|                                                                                               | Select File                                                                                                    |  |  |  |  |  |
| Upgrade                                                                                       | <pre>% fw_4K20x_imx678_cv22_autotrack_avipas_20241018_v580.<br/>bin</pre>                                                                                                    |  |  |  |  |  |
|                                                                                               | Vpgrade                                                                                                    |  |  |  |  |  |
| r                                                                                             |                                                                                                    |  |  |  |  |  |
| Upgrading                                                                                     |                                                                                                    |  |  |  |  |  |
| 1. Do not power off o<br>2. Do not control dev<br>upgrade, which may<br>3. The camera will re | <ol> <li>Do not power off or restart the camera during firmware upgrade.</li> <li>Do not control device or web page during firmware<br/>upgrade, which may cause unexpected error.</li> <li>The camera will restart automatically after firmware upgrade.</li> </ol> |  |  |  |  |  |
| 3%                                                                                            |                                                                                                    |  |  |  |  |  |

3). Click "Select File" to select the ".bin" update file, then start the upgrading process. When the upgrade is in progress, do not power off during the process.

- 4). An "upgrade success, wait for reboot" message will prompt, and camera will reboot after completion of update.
- 5). Re-log in to check the firmware version to make sure the software upgrade is successful.
- 6). Rebooting the camera is recommended.

*Note:* For the latest firmware version files, you may download from our website or contact us at <u>service@avipas.com</u>.

### System Settings

System Mode: To select the system mode for the camera.

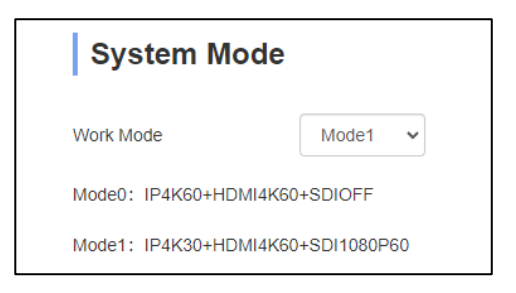

- Mode 0: when IP and HDMI are selected to output 4KP60, SDI output will be no video image
- Mode 1: when IP outputs 4KP30 and HDMI outputs 4KP60, SDI can output up to 1080P60.

Below is the table of the maximum video format that each video source can output under different mode:

|                 | HDMI | SDI       | IP   | USB       |
|-----------------|------|-----------|------|-----------|
| Mode 0          | 4K60 | No Signal | 4K60 | No Signal |
| Mode 1(default) | 4K60 | 1080P60   | 4K30 | 4K30      |

Reset Options: To reset the camera to default settings.

| Reset Options         |                                               |  |  |  |  |
|-----------------------|-----------------------------------------------|--|--|--|--|
| Reset                 | Reset                                         |  |  |  |  |
| Reset image settings  | Reset image settings to their default values. |  |  |  |  |
| Reset/Reboot          | Keep Current IP unchanged                     |  |  |  |  |
| Reset all camera sett | ings to their default values and reboot       |  |  |  |  |

- Reset: reset camera image settings to factory default values
- · Reset/Reboot: reset all camera settings back to factory default settings and reboot the camera
- If you want to keep the current camera IP address unchanged, check "Keep Current IP Unchanged."

Device Control: To reboot the camera, let the camera enter sleep mode or back to working mode

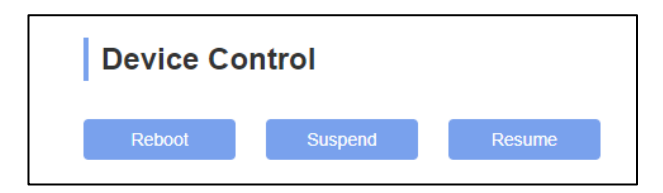

- Reboot: Restart camera
- Suspend: Enter sleep mode
- Resume: Resume to working mode

Profile Manage: To automatically generate or import camera settings' profiles

| Profile Mana     | ge             |
|------------------|----------------|
| Generate Profile | Import Profile |

- Generate Profile: once clicked, config.txt will be generated and downloaded automatically including focus, exposure settings
- Import Profile: you can import previous saved profiles from your devices

### **Login Settings**

To set camera account login ID and password.

| Login Setting    | \$   |
|------------------|------|
| Login ID         |      |
| Password         |      |
| Confirm Password |      |
|                  | Save |

## System Time Settings

To set the time zone and NTP enable.

| System Time         | Settings      |      |
|---------------------|---------------|------|
| Time Zone           | UTC 🗸         |      |
| NTP Enable          |               |      |
| NTP Update Interval | 24h           | ~    |
| NTP Server Address  | time.nist.gov |      |
| NTP Port            | 123           |      |
|                     |               | Save |

# **UVC Control**

1. Make sure the USB 2.0 camera output is connected to the USB 2.0 port on the PC/MAC, and it is recognized by the PC Device Manager. If connected to the USB 3.0 port, video resolution may be compromised.

2. The interval of control commands sent from the server (via USB) to the camera should be no less than 250ms.

| UVC Properties                       | VISCA                                          |
|--------------------------------------|------------------------------------------------|
| PU_BRIGHTNESS_CONTROL                | 81 01 04 4d 00 00 0p 0q FF                     |
| PU_CONTRAST_CONTROL                  | 81 01 04 A2 00 00 0p 0q FF                     |
| PU_SATURATION_CONTROL                | 81 01 04 A1 00 00 0p 0q FF                     |
| PU_SHARPNESS_CONTROL                 | 8x 01 04 42 00 00 0p 0q FF                     |
| PU_GAMMA_CONTROL                     | 8x 01 04 5B 0p FF                              |
| PU_WHITE_BALANCE_TEMPERATURE_CONTROL | 8x 01 04 35 0X FF                              |
| PU_BACKLIGHT_COMPENSATION_CONTROL    | 81 01 04 33 02/03 FF                           |
| PU_POWER_LINE_FREQUENCY_CONTROL      | 8x 01 04 AA 00/01/02 FF                        |
| CT_ZOOM_ABSOLUTE_CONTROL             | 8x 01 04 47 0p 0q 0r 0s FF                     |
| CT_PANTILT_ABSOLUTE_CONTROL          | 8x 01 06 02 VV WW 0Y 0Y<br>0Y 0Y 0Z 0Z 0Z 0Z F |
| CT_PANTILT_RELATIVE_CONTROL          | 8x 01 06 01 pp qq rr ss FF                     |
| CT_ZOOM_RELATIVE_CONTROL             | 8x 01 04 07 pp FF                              |

## **Serial Control**

AV-2040 could be controlled through RS232 and RS485 interface. Serial parameters are as below:

| Parameter | Value                 | Parameter | Value |
|-----------|-----------------------|-----------|-------|
| Baud rate | 2400/4800/9600/115200 | Stop Bit  | 1bit  |
| Start Bit | 1 bit                 | Check Bit | None  |
| Data Bit  | 8 bit                 |           |       |

1). Camera RS-232 Interface Definition

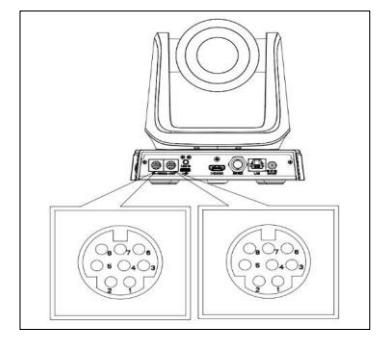

|       | PIN NO | Mini-Din IN(F) | Mini-Din OUT(F) |
|-------|--------|----------------|-----------------|
|       | 1      | DTR            | DTR             |
|       | 2      | DSR            | DSR             |
| RS232 | 3      | TXD            | TXD             |
|       | 4      | GND            | GND             |
|       | 5      | RXD            | RXD             |
|       | 6      | A(+)           |                 |
| RS485 | 7      | IR OUT         |                 |
|       | 8      | B(-)           |                 |

2). RS232 Cable (included in box): 8-Pin Mini-Din(M) to DB-9(F)

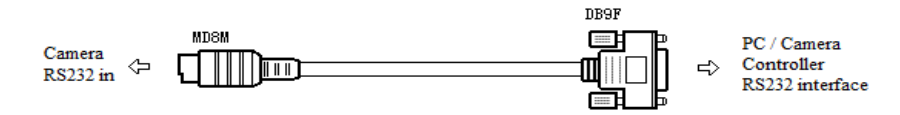

3). Camera Daisy Chain Connection(M) Table

| Camera RS232 IN(F) |     | Min | ni-Din(M) |
|--------------------|-----|-----|-----------|
| 1                  | DTR | 1   | DSR       |
| 2                  | DSR | 2   | DTR       |
| 3                  | TXD | 5   | RXD       |
| 4                  | GND | 4   | GND       |
| 5                  | RXD | 3   | TXD       |
| 6                  | NC  | 6   | NC        |
| 7                  | NC  | 7   | NC        |
| 8                  | NC  | 8   | NC        |

4). Camera Mini-Din(M) to DB-9(F) Connection Table

| Mini Din(M) |     | DI | <b>B-9(F</b> ) |
|-------------|-----|----|----------------|
| 1           | DTR | 6  | DSR            |
| 2           | DSR | 4  | DTR            |
| 3           | TXD | 2  | RXD            |
| 4           | GND | 5  | GND            |
| 5           | RXD | 3  | TXD            |
| 6           | NC  | 6  | NC             |
| 7           | NC  | 7  | NC             |
| 8           | NC  | 8  | NC             |
|             |     | 9  | NC             |

### **VISCA Protocol Commands**

### VISCA Return Command

| Ack/Completion Message |          |                                              |  |
|------------------------|----------|----------------------------------------------|--|
| Command Packet Note    |          |                                              |  |
| ACK                    | z0 41 FF | Returned when the command is accepted.       |  |
| Completion             | z0 51 FF | Returned when the command has been executed. |  |

z = camera address + 8

| Error Messages            |                |                                                                                                    |  |
|---------------------------|----------------|----------------------------------------------------------------------------------------------------|--|
|                           | Command Packet | Note                                                                                                    |  |
| Syntax<br>Error           | z0 60 02 FF    | Returned when the command format is different or when a command<br>with illegal command parameters is accepted                                                           |  |
| Command<br>Not Executable | z0 61 41 FF    | Returned when a command cannot be executed due to current<br>conditions. For example, when commands controlling the focus<br>manually are received during auto<br>focus. |  |

#### **VISCA Protocol Control Command**

| Command        | Function          | Command Packet                | Note                                                         |
|----------------|-------------------|-------------------------------|--------------------------------------------------------------|
| Address Set    | Broadcast         | 88 30 01 FF                   | Address setting                                              |
| IF_Clear       | Broadcast         | 88 01 00 01 FF                | I/F Clear                                                    |
| Command Cancel |                   | 8x 21 FF                      |                                                              |
| CAM Deriver    | On                | 8x 01 04 00 02 FF             | Power ON/OFF                                                 |
| CAM_Power      | Off               | 8x 01 04 00 03 FF             | Address setting                                              |
|                | Stop              | 8x 01 04 07 00 FF             |                                                              |
|                | Tele              | 8x 01 04 07 02 FF             |                                                              |
|                | Wide              | 8x 01 04 07 03 FF             |                                                              |
|                | Tele              | 8x 01 04 07 2p FF             |                                                              |
|                | Wide              | 8x 01 04 07 3p FF             | $p = 0(low) \sim /(nign)$                                    |
| CAM_Zoom       | Direct            | 8x 01 04 47 0p 0q 0r 0s FF    | pqrs: Zoom Position (0(wide)<br>~0x4000(tele))               |
|                | Direct with speed | 8x 0A 04 47 0t 0p 0q 0r 0s FF | t: spd 0~7<br>pqrs: Zoom Position (0(wide)<br>~0x4000(tele)) |
|                | ON                | 8x 01 04 06 02 FF             |                                                              |
|                | OFF               | 8x 01 04 06 03 FF             |                                                              |
|                | Combine           | 8x 01 04 36 00 FF             | Combine with optical zoom                                    |
| CAM DZ         | Separate          | 8x 01 04 36 01 FF             | Separate with optical zoom                                   |
| CAM_DZoom      | Stop              | 8x 01 04 06 00 FF             | Enable In separate mode                                      |
|                | Tele              | 8x 01 04 06 2p FF             | Enable In separate mode                                      |
|                | Wide              | 8x 01 04 06 3p FF             | Enable In separate mode                                      |
|                | Direct            | 8x 01 04 46 0p 0q 0r 0s FF    | Enable In separate mode                                      |
|                | Stop              | 8x 01 04 08 00 FF             |                                                              |
|                | Far               | 8x 01 04 08 02 FF             |                                                              |
| CAM_Focus      | Near              | 8x 01 04 08 03 FF             | ]                                                            |
|                | Far               | 8x 01 04 08 2p FF             | p=0 (Low) to 7 (High)                                        |
|                | Near              | 8x 01 04 08 3p FF             | p=0 (Low) to 7 (High)                                        |

| Command                                                                                                    | Function            | Command Packet                            | Note                                                                   |  |
|----------------------------------------------------------------------------------------------------|---------------------|-------------------------------------------|------------------------------------------------------------------------|--|
|                                                                                                    | Direct              | 8x 01 04 48 0p 0q 0r 0s FF                | pqrs: Focus Position                                                   |  |
|                                                                                                    | Auto Focus          | 8x 01 04 38 02 FF                         |                                                                        |  |
|                                                                                                    | Manual              | 8x 01 04 38 03 FF                         |                                                                        |  |
|                                                                                                    | One Push            | 8x 01 04 18 01 FF                         |                                                                        |  |
| CAM_Zoom Focus                                                                                                    | Direct              | 8x 01 04 47 0p 0q 0r 0s 0t 0u<br>0v 0w FF | pqrs: Zoom Position (0(wide)~<br>0x4000(tele))<br>tuvw: Focus Position |  |
| CAM_Zoom Focus CAM_WB CAM_R Gain CAM_B Gain CAM_AE CAM_AE CAM_Shutter CAM_Iris                                           | Auto                | 8x 01 04 35 00 FF                         |                                                                        |  |
|                                                                                                    | Indoor              | 8x 01 04 35 01 FF                         |                                                                        |  |
|                                                                                                    | Outdoor             | 8x 01 04 35 02 FF                         |                                                                        |  |
| CAM_Zoom Focus CAM_Zoom Focus CAM_WB CAM_R Gain CAM_B Gain CAM_AE CAM_AE CAM_Shutter CAM_Iris CAM_Iris CAM_Gain CAM_Gain | One Push            | 8x 01 04 35 03 FF                         |                                                                        |  |
| CAM_WB                                                                                                    | ATW                 | 8x 01 04 35 04 FF                         |                                                                        |  |
|                                                                                                    | Manual              | 8x 01 04 35 05 FF                         |                                                                        |  |
|                                                                                                    | One Push<br>Trigger | 8x 01 04 10 05 FF                         |                                                                        |  |
|                                                                                                    | Reset               | 8x 01 04 03 00 FF                         |                                                                        |  |
|                                                                                                    | Up                  | 8x 01 04 03 02 FF                         | Manual Control of R Gain                                               |  |
| CAM_R Gain                                                                                                    | Down                | 8x 01 04 03 03 FF                         |                                                                        |  |
|                                                                                                    | Direct              | 8x 01 04 43 00 00 0p 0g FF                | pg: R Gain (0~0xFF)                                                    |  |
|                                                                                                    | Reset               | 8x 01 04 04 00 FF                         |                                                                        |  |
|                                                                                                    | Un                  | 8x 01 04 04 02 FF                         | Manual Control of B Gain                                               |  |
| CAM_B Gain                                                                                                    | Down                | 8x 01 04 04 03 FF                         | Infantual Control of D Gam                                             |  |
|                                                                                                    | Direct              | 8x 01 04 44 00 00 0p 0g EE                | pg: B Gain (0-0xEE)                                                    |  |
|                                                                                                    | Eull Auto           | 8x0104 44 00 00 00 00 00 11               | Automatic Exposure mode                                                |  |
|                                                                                                    | Manual              | 8x01 04 39 00 11<br>8x 01 04 30 03 FE     | Manual Control mode                                                    |  |
|                                                                                                    | Shuttan             | 8X 01 04 39 03 11                         | Shuttan Driggitu                                                       |  |
| CAM_AE                                                                                                    | Priority            | 8x 01 04 39 0A FF                         | Automatic Exposure mode                                                |  |
|                                                                                                    | Iris Priority       | 8x 01 04 39 0B FF                         | Exposure mode                                                          |  |
|                                                                                                    | Bright              | 8x 01 04 39 0D FF                         | Bright Mode (Manual control)                                           |  |
|                                                                                                    | Reset               | 8x 01 04 0A 00 FF                         |                                                                        |  |
|                                                                                                    | Up                  | 8X 01 04 0A 02 FF                         | Shutter Setting                                                        |  |
| CAM_Shutter                                                                                                    | Down                | 8X 01 04 0A 05 FF                         |                                                                        |  |
|                                                                                                    | Direct              | 8x 01 04 4A 00 00 0p 0q FF                | pq: Shutter Position (0~0x15)                                          |  |
|                                                                                                    | Reset               | 8x 01 04 0B 00 FF                         |                                                                        |  |
|                                                                                                    | Up                  | 8x 01 04 0B 02 FF                         | Iris Setting(0~0xD)                                                    |  |
| CAM_Iris                                                                                                    | Down                | 8x 01 04 0B 03 FF                         |                                                                        |  |
|                                                                                                    | Direct              | 8x 01 04 4B 00 00 0p 0q FF                | pq: Iris Position (0~ 0x11)                                            |  |
|                                                                                                    | Reset               | 8x 01 04 0C 00 FF                         |                                                                        |  |
|                                                                                                    | Up                  | 8x 01 04 0C 02 FF                         | Gain Setting (0~0x0F)                                                  |  |
|                                                                                                    | Down                | 8x 01 04 0C 03 FF                         |                                                                        |  |
| CAM_Gain                                                                                                    | Direct              | 8x 01 04 0C 00 00 0p 0q FF                | pq: Gain Positon (0~0x0E)                                              |  |
|                                                                                                    | GainLimit           | 8x 01 04 2C 0p FF                         | p: GainLimt 0x04~0x0F                                                  |  |
|                                                                                                    | Reset               | 8x 01 04 0D 00 FF                         |                                                                        |  |
|                                                                                                    | Up                  | 8x 01 04 0D 02 FF                         | Bright Setting                                                         |  |
| CAM_AEBright                                                                                                    | Down                | 8x 01 04 0D 03 FF                         |                                                                        |  |
|                                                                                                    | Direct              | 8x 01 04 4D 00 00 0p 0q FF                | pq: Bright 1 Position (0~0x1B)                                         |  |

| Command                 | Function      | Command Packet             | Note                                                                    |  |
|-------------------------|---------------|----------------------------|-------------------------------------------------------------------------|--|
| CAM_ImageBright         | Direct        | 8x 01 04 A4 00 00 0p 0q FF | pq: Image Bright Position<br>(0~0x0F)<br>AE_AUTO/AE_SHUTTER/AE<br>_IRIS |  |
|                         | On            | 8x 01 04 3D 02 FF          | Exposure Compensation                                                   |  |
| CAM WDR                 | Off           | 8x 01 04 3D 03 FF          | ON/OFF                                                                  |  |
| Chin_work               | Direct        | 8x 01 04 D3 pq FF          | pq: ExpComp Position (0~0x6)                                            |  |
|                         | On            | 8x 01 04 33 02 FF          | BackLight On                                                            |  |
| CAM_Back Light (BLC)    | Off           | 8x 01 04 33 03 FF          | BackLight Off                                                           |  |
|                         | Reset         | 8x 01 04 02 00 FF          |                                                                         |  |
|                         | Up            | 8x 01 04 02 02 FF          | Aperture Control                                                        |  |
| CAM_Sharpness           | Down          | 8x 01 04 02 03 FF          | -                                                                       |  |
|                         | Direct        | 8x 01 04 42 00 00 0p 0q FF | pq: Aperture Gain (0~0x0F)                                              |  |
|                         | Reset         | 8x 01 04 3F 00 pp FF       | $\mathbf{D}$ (N 1 (0) 107)                                              |  |
| CAM_Memory(preset)      | Set           | 8x 01 04 3F 01 pp FF       | pp: Preset Number (=0 to 127)                                           |  |
|                         | Recall        | 8x 01 04 3F 02 pp FF       |                                                                         |  |
|                         | Reset         | 8x 01 04 3F 00 0p 0p FF    | nn: Preset Number (=0 to 255)                                           |  |
| CAM_MemoryH<br>(preset) | Set           | 8x 01 04 3F 01 0p 0p FF    | Corresponds to 0 to 9 on the                                            |  |
|                         | Recall        | 8x 01 04 3E 02 0p 0p EE    | Remote Commander                                                        |  |
| Freeze                  | Set           | 8x 01 04 75 0p FF          | p: Freeze switch 3=OFF 2=ON                                             |  |
| Preset Freeze Set       | Set           | 8x 01 04 76 0p FF          | p: Preset Freeze switch 3= OFF<br>2=ON                                  |  |
| Preset Speed Set        | Set           | 8x 01 7E 01 0B 00 qq FF    | qq: Preset speed 2~24 default:15                                        |  |
| Preset Speed Adj        | adj           | 8x 01 7E 01 1B 0p FF       | p: direction adjustment<br>3= down 2=up                                 |  |
| CAM LD Deverse          | On            | 8x 01 04 61 02 FF          | Image Eliz Herizentel ON/OFF                                            |  |
| CAM_LK_Keverse          | Off           | 8x 01 04 61 03 FF          | Image Flip Horizontal ON/OFF                                            |  |
| CAM Disture Elin        | On            | 8x 01 04 66 02 FF          | Imaga Elip Vartical ON/OFE                                              |  |
| CAM_PICIURE Flip        | Off           | 8x 01 04 66 03 FF          | Image Flip Verucal ON/OFF                                               |  |
| CAM RS485Ct1            | On            | 8x 01 06 A5 02 FF          | _                                                                       |  |
|                         | Off           | 8x 01 06 A5 03 FF          |                                                                         |  |
| CAM_Saturation          | Saturation    | 8x 01 04 A1 00 00 0p 0q FF | pq: saturation level<br>0x00~0x0f                                       |  |
| CAM_Contrast            | Contrast      | 8x 01 04 A2 00 00 0p 0q FF | pq: Contrast level<br>0x00~0x0f                                         |  |
| CAM Speed By Zoom       | On            | 8x 01 06 A0 02 FF          | 4                                                                       |  |
|                         | Off           | 8X 01 06 A0 03 FF          |                                                                         |  |
| CAM_PT Speed            | PT Speed      | 8x 01 04 C1 00 00 0p 0q FF | pq: PT speed 0x05~0x18                                                  |  |
| CAM_Zoom Speed          | Zoom<br>Speed | 8x 01 04 D1 00 00 0p 0q FF | pq: Zoom speed 0x01~0x07                                                |  |
| CAM_Zoom Display        | On            | 8x 01 06 C2 02 FF          |                                                                         |  |
|                         | Off           | 8x 01 06 C2 03 FF          |                                                                         |  |

| Command                                    | Function               | Command Packet          | Note                                         |  |
|--------------------------------------------|------------------------|-------------------------|----------------------------------------------|--|
| CAM_Freeze                                 | Freeze                 | 8x 01 04 75 0p FF       | p: Freeze switch 3=OFF, 2=ON                 |  |
| CAM_Preset Freeze Set                      | Preset<br>Freeze Set   | 8x 01 04 76 0p FF       | p: Preset Freeze switch 3=OFF,<br>2=ON       |  |
| CAM_Preset PT Speed Set                    | Preset PT<br>Speed Set | 8x 01 7E 01 0B 00 qq FF | qq: Preset PT Speed 02~24<br>default:15      |  |
| CAM_Preset Zoom Speed<br>Set               | Preset<br>Zoom         | 81 01 7E 01 2B 00 qq FF | qq: Preset Zoom Speed 01~07<br>default:5     |  |
| CAM_Preset Speed Adj                       | Preset<br>Speed Adj    | 8x 01 7E 01 1B 0p FF    | p: Adjustment of direction<br>3=down, 2=up   |  |
| CAM_IR address                             | IR address             | 8x 01 06 D8 0p FF       | p:IR address 1~4                             |  |
| CAM_Gamma                                  | Gamma set              | 8x 01 04 5B 0p FF       | P: Gamma NO. (0~4)                           |  |
| CAM_2D Noise Reduction                     | Direct                 | 8x 01 04 A5 0p FF       | (0~0x01)                                     |  |
| CAM_3D<br>Noise Reduction                  | Direct                 | 8x 01 04 53 0p FF       | (0~0x05)                                     |  |
| CAM_AT_OnOff                               | Direct                 | 8x 01 04 C8 0p FF       | $P: 0 = off \\ 1 = on$                       |  |
| CAM_AT_TargetChange                        | Target<br>change       | 8x 01 04 CA 0p FF       | P:0x02 right move<br>P:0x03 left move        |  |
| CAM_TargetLocation                         | Target<br>location     | 8x 01 04 CB 0p FF       | P: 0:mid 1: left<br>2: right                 |  |
| CAM_TargetRatio                            | Target ratio           | 8x 01 04 CC 0p 0q FF    | Pq:(6~20)<br>Human is 1/pq in the pic        |  |
| CAM_AT_ChangeTime                          | Direct                 | 8x 01 04 CD 0p 0q FF    | pq: t time=t*100ms (Target lost time detect) |  |
| CAM_AT_BlackBoardMode                      | Direct                 | 8x 01 04 CE 0p FF       | p: 1=Enable 0=Disable                        |  |
| CAM_AT_LeftUp_Limit<br>(preset#251)        | Direct                 | 8x 01 04 3F 0p 0F 0B FF | p: 1=Set 2=Call 3=Clear                      |  |
| CAM_AT_RightDown_<br>Limit(preset#253)     | Direct                 | 8x 01 04 3F 0p 0F 0D FF | p: 1=Set 2=Call 3=Clear                      |  |
| CAM_AT_InitialPosition<br>(preset#255)     | Direct                 | 8x 01 04 3F 0p 0F 0F FF | p: 1=Set 2=Call 3=Clear                      |  |
| CAM_AT_BlackBoard<br>Position0(preset#252) | Direct                 | 8x 01 04 3F 0p 0F 0C FF | p: 1=Set 2=Call 3=Clear                      |  |
| CAM_AT_BlackBoard<br>Position1(preset#250) | Direct                 | 8x 01 04 3F 0p 0F 0A FF | p: 1=Set 2=Call 3=Clear                      |  |
| CAM_AT_ZoomLock                            | Direct                 | 8x 01 04 D6 00 0p FF    | p: 1=Enable 0=Disable                        |  |
| CAM_AT_LimitEnable                         | Direct                 | 8x 01 04 D7 0p FF       | p: 1=Enable 0=Disable                        |  |

| Command                    | Function | Command Packet                                     | Note                                                                                                    |
|----------------------------|----------|----------------------------------------------------|----------------------------------------------------------------------------------------------------|
| CAM_AudioSet               | Direct   | 8x 01 04 D8 0p 0q 0r 0s 0t 0u<br>0m 0n 0h 0i 0j FF | 0p: 0x01-ON 0x00-OFF<br>0q: 0x01-line in<br>rstu: samplerate<br>m:volume 0~100<br>h : encode mode<br>4:LPCM 5: ACC<br>ii: bitrate*1000                                                                                                    |
|                            | 50HZ     | 8x 01 04 23 01 FF                                  | Georgia (Construction)                                                                                                    |
| FLICK                      | 60HZ     | 8x 01 04 23 02 FF                                  |                                                                                                    |
| 121011                     | OFF      | 8x 01 04 23 00 FF                                  |                                                                                                    |
| Video System Set (Factory) |          | 8x 01 06 35 00 pp FF                               | pp: Video format $1080P60$ $0x00$ $1080P50$ $0x01$ $1080160$ $0x02$ $1080150$ $0x03$ $1080P30$ $0x04$ $1080P25$ $0x05$ $720P60$ $0x06$ $720P50$ $0x07$ $720P25$ $0x09$ $1080P5994$ $0x0F$ $1080P5994$ $0x0F$ $1080P2997$ $0x10$ $720P2997$ $0x14$ $1080P2997$ $0x12$ $4K@30$ $0x15$ $4K@25$ $0x16$ $4K@60$ $0x17$ $4K@59.94$ $0x19$ $4K@29.97$ $0x1A$                                                                                                    |
| Video System Set (Sony)    |          | 8x 01 04 24 72 0p 0q FF                            | 1080P60         0x2e           1080P50         0x2f           1080I60         0x01           1080I50         0x04           1080I50         0x04           1080P30         0x06           1080P25         0x08           720P60         0x09           720P50         0x0c           720P50         0x0c           720P50         0x11           1080F5994         0x13           1080F5994         0x02           1080P2997         0x07           720P5994         0x0a           720P2997         0x0f           1080P2398         0x2b           4K@30         0x15           4K@25         0x16           4K@50         0x18           4K@59.94         0x19           4K@29.97         0x1A |

| Command                                                                                                    | Function            | Command Packet                               | Note                                                                                          |
|----------------------------------------------------------------------------------------------------|---------------------|----------------------------------------------|-----------------------------------------------------------------------------------------------|
| CAM_ID Write                                                                                                    |                     | 8x 01 04 22 0p 0q 0r 0s FF                   | pqrs: Camera ID (=0000 to FFFF)                                                               |
| CAM_ID Write                                                                                                    |                     | 8x 01 04 22 0p 0q 0r 0s FF                   | pqrs: Camera ID (=0000 to FFFF)                                                               |
| Command         CAM_ID Write         CAM_ID Write         DHCP control         IP address control         Mainstream         Sub stream                  | DHCP off            | 8x 01 04 AE 00 FF                            | DHCP off                                                                                      |
| DHCP control                                                                                                    | DHCP on             | 8x 01 04 AE 01 FF                            | DHCP on                                                                                       |
|                                                                                                    | IP set              | 8x 01 04 AB 0p 0q 0r 0s 0m<br>0n 0x 0y FF    | Set ip to: pq.rs.mn.xy                                                                        |
| IP address control                                                                                                    | Mask set            | 8x 01 04 AC 0p 0q 0r 0s 0m<br>0n 0x 0y FF    | Set mask to: pq.rs.mn.xy                                                                      |
| Command         CAM_ID Write         CAM_ID Write         DHCP control         IP address control         Mainstream         Sub stream         SYS_Menu | Gateway<br>set      | 8x 01 04 AD 0p 0q 0r 0s 0m<br>0n 0x 0y FF    | Set gateway to : pq.rs.mn.xy                                                                  |
|                                                                                                    | resolution          | 8x 01 04 C2 00 0p 0q 0r 0s<br>0m 0n 0x 0y FF | pqrs : Column(x size)<br>mnxy: Line (y size)<br>only support:1920*1080,<br>1280*720, 1024*576 |
|                                                                                                    | rate                | 8x 01 04 C2 01 0p 0q 0r 0s<br>0m 0n 0x 0y FF | pqrsmnxy: bitrate<br>(1024~61440kbps)                                                         |
| Mainstream                                                                                                    | Encode<br>Mode      | 8x 01 04 C2 02 0p 0q FF                      | Mode sel: 0xpq<br>0x00: h264<br>0x01: h265                                                    |
|                                                                                                    | Frame<br>Rate       | 8x 01 04 C2 03 0p 0q FF                      | Frame rate: 0xpq (15~60)                                                                      |
|                                                                                                    | IDR                 | 8x 01 04 C2 04 0p 0q FF                      | IDR Setting: 0xpq<br>(1~120)                                                                  |
|                                                                                                    | Stream<br>Rate Mode | 8x 01 04 C2 05 0p 0q FF                      | Contor mode: 0xpq<br>0x00: CBR<br>0x01: VBR                                                   |
| Mainstream<br>Sub stream                                                                                                    | resolution          | 8x 01 04 C3 00 0p 0q 0r 0s<br>0m 0n 0x 0y FF | pqrs : Column(x size)<br>mnxy: Line (y size)<br>only support:<br>640*360                      |
|                                                                                                    | rate                | 8x 01 04 C3 01 0p 0q 0r 0s<br>0m 0n 0x 0y FF | pqrsmnxy: bitrate<br>(1024~20480kbps)                                                         |
| Sub stream                                                                                                    | Encode<br>Mode      | 8x 01 04 C3 02 0p 0q FF                      | Mode sel: 0xpq<br>0x00: h264<br>0x01: h265                                                    |
|                                                                                                    | Frame<br>Rate       | 8x 01 04 C3 03 0p 0q FF                      | Frame rate: 0xpq (15~60)                                                                      |
|                                                                                                    | IDR                 | 8x 01 04 C3 04 0p 0q FF                      | IDR Setting: 0xpq<br>(1~120)                                                                  |
|                                                                                                    | Stream<br>Rate Mode | 8x 01 04 C3 05 0p 0q FF                      | Contor mode: 0xpq<br>0x00: CBR<br>0x01: VBR                                                   |
|                                                                                                    | Menu On             | 8x 01 06 06 02 FF                            | Turn on the menu                                                                              |
| SYS_Menu                                                                                                    | Menu Off            | 8x 01 06 06 03 FF                            | Turn off the menu                                                                             |
| Mainstream Sub stream                                                                                                    | Menu Back           | 8x 01 06 06 10 FF                            | Menu step back                                                                                |

| Command            | Function     | Command Packet                                     | Note                                                                 |  |
|--------------------|--------------|----------------------------------------------------|----------------------------------------------------------------------|--|
| SYS_Menu           | Menu OK      | 8x 01 7E 01 02 00 01 FF                            | Menu ok                                                              |  |
|                    | On           | 8x 01 06 08 02 FF                                  |                                                                      |  |
| IR_Receive         | Off          | 8x 01 06 08 03 FF                                  | IR (remote commander)                                                |  |
|                    | On/Off       | 8x 01 06 08 10 FF                                  |                                                                      |  |
| Tally control      | Tally on/off | 8x 01 7E 01 0A 00 0n FE                            | p: 0: OFF (LED off)<br>1: (LED green on)<br>2: (LED red on)          |  |
|                    | Un           |                                                    | 4: (LED blue on)                                                     |  |
|                    | 0p           | 8x 01 06 01 VV WW 03 01                            |                                                                      |  |
|                    | Down         | 8x 01 06 01 VV WW 03 02                            |                                                                      |  |
|                    | Left         | 8x 01 06 01 VV WW 01 03                            |                                                                      |  |
|                    | Right        | 8x 01 06 01 VV WW 02 03                            |                                                                      |  |
|                    | Up left      | 8x 01 06 01 VV WW 01 01                            |                                                                      |  |
|                    | Up right     | 8x 01 06 01 VV WW 02 01                            | VV: Pan speed 0x01 (low                                              |  |
| Pan_tilt Drive     | Down Left    | 8x 01 06 01 VV WW 01 02                            | speed) to 0x18 (high speed)<br>WW: Tilt speed 0x01 (low              |  |
|                    | Down Right   | 8x 01 06 01 VV WW 02 02                            | speed) to 0x14 (high speed)<br>YYYY: Pan Position (TBD)              |  |
|                    | Stop         | 8x 01 06 01 VV WW 03 03                            | ZZZZ: Tilt Position (TBD                                             |  |
|                    | Absolute     | 8x 01 06 02 VV WW 0Y 0Y                            |                                                                      |  |
|                    | Position     | 0Y 0Y 0Z 0Z 0Z 0Z FF                               |                                                                      |  |
|                    | Relative     | 8x 01 06 03 VV WW 0Y 0Y                            |                                                                      |  |
|                    | rostuon      | 0Y 0Y 0Z 0Z 0Z 0Z FF                               |                                                                      |  |
|                    | Home         | 8x 01 06 04 FF                                     |                                                                      |  |
|                    | Reset        | 8x 01 06 05 FF                                     |                                                                      |  |
|                    |              | 8x 01 06 07 00 0W                                  |                                                                      |  |
|                    | Set          | 0Y 0Y 0Y 0Y 0Z 0Z 0Z 0Z<br>FF                      | W: 1: Up Right<br>0: Down Left                                       |  |
| Pan-tilt Limit Set | Clear        | 8x 01 06 07 01 0W<br>07 0F 0F 0F 0F 07 0F 0F 0F FF | YYYY: Pan Limit Position<br>(TBD)<br>ZZZZ: Tilt Limit Position (TBD) |  |

#### Command **Command Packet** Return Packet Note y0 50 02 FF On CAM Power Ing 8x 09 04 00 FF Off (Standby) y0 50 03 FF CAM\_Zoom Pos Inq 8x 09 04 47 FF y0 50 0p 0q 0r 0s FF pqrs: Zoom Position CAM\_DZoom On Off Inq 8x 09 04 06 FF y0 50 0p FF p: 2: ON 3: OFF CAM PT Speed Ing(IR) 8x 09 04 C1 FF v0 50 pp FF pp: 0x05~0x18 8x 09 04 D1 FF p:0x00~0x07 CAM Zoom Speed Ing(IR) v0 50 0p FF y0 50 02 FF Auto Focus CAM Focus Mode Ing 8x 09 04 38 FF v0 50 03 FF Manual Focus CAM Focus Pos Inq 8x 09 04 48 FF y0 50 0p 0q 0r 0s FF pgrs: Focus Position CAM\_2D\_Inq (0~0x01) p: 0: off 1: on 8x 09 04 A5 FF v0 50 03 FF $(0 \sim 0 \times 05)$ p:0: off 1: auto CAM\_3D\_Inq 8x 09 04 53 FF y0 50 03 FF 2~5: noise level y0 50 00 FF Auto v0 50 01 FF Indoor mode v0 50 02 FF Outdoor mode CAM\_WB Mode Inq 8x 09 04 35 FF OnePush mode v0 50 03 FF ATW y0 50 04 FF Manual v0 50 05 FF CAM RGain Ing 8x 09 04 43 FF y0 50 00 00 0p 0q pg: R Gain FF CAM BGain Ing 8x 09 04 44 FF y0 50 00 00 0p 0q pq: B Gain FF CAM Saturation Ing 8x 09 04 A1 FF y0 50 00 00 0p 0q pq: saturation FF CAM Contrast Ing 8x 09 04 A2 FF y0 50 00 00 0p 0q pq: contrast FF v0 50 00 FF Full Auto v0 50 03 FF Manual CAM AE Mode Inq 8x 09 04 39 FF v0 50 0A FF Shutter priority v0 50 0B FF Iris priority y0 50 0D FF Bright p: 0: OFF CAM\_Flicker Mode Inq 8x 09 04 AA FF y0 50 0p FF 1:50HZ 2:60HZ CAM Shutter Pos Inq 8x 09 04 4A FF y0 50 00 00 0p 0q pg: Shutter Position FF CAM Iris Pos Inq 8x 09 04 4B FF y0 50 00 00 0p 0q pq: Iris Position FF CAM Gain Posi Ing 8x 09 04 4C FF v0 50 00 00 0p 0q pg: Gain Position FF CAM\_Bright Posi Inq 8x 09 04 4D FF y0 50 00 00 0p 0q pq: Bright Position FF On y0 50 02 FF CAM\_WDR Mode Inq 8x 09 04 3D FF y0 50 03 FF Off

#### VISCA Protocol Inquiry Command

| Command                                    | Command Packet       | Return Packet                       | Note                                            |
|--------------------------------------------|----------------------|-------------------------------------|-------------------------------------------------|
| CAM_Pre PT Speed Inq                       | 8x 09 7E 01 0B FF    | y0 50 pp FF                         | pp: 0x05~0x18                                   |
| CAM_Pre Zoom Speed Inq                     | 8x 09 7E 01 2B FF    | y0 50 pp FF                         | pp: 0x01~0x07                                   |
| SYS Menu Mode Ing                          | 8x 09 06 06 FF       | y0 50 02 FF                         | On                                              |
| 515_wend wode inq                          | 8x 07 00 00 11       | y0 50 03 FF                         | Off                                             |
| CAM_LR_Reverse Inq                         | 8x 09 04 61 FF       | y0 50 02 FF                         | Off                                             |
|                                            |                      | v0 50 02 FF                         | On                                              |
| CAM_Picture Flip Inq                       | 8x 09 04 66 FF       | y0 50 03 FF                         | Off                                             |
| CAM_ID Inq                                 | 8x 09 04 22 FF       | y0 50 0p 0q 0r 0s FF                | pqrs: Camera ID                                 |
| CAM_DHCP Inq                               | 8x 09 04 AE FF       | y0 50 pp FF                         |                                                 |
| CAM_IP Inq                                 | 8x 09 04 AB FF       | y0 50 0p 0p 0q 0q 0r<br>0r 0s 0s FF |                                                 |
| CAM_MASK Inq                               | 8x 09 04 AC FF       | y0 50 0p 0p 0q 0q 0r<br>0r 0s 0s FF |                                                 |
| CAM_GATEWAY Inq                            | 8x 09 04 AD FF       | y0 50 0p 0p 0q 0q 0r<br>0r 0s 0s FF |                                                 |
| CAM_Version Inq                            | 8x 09 00 02 FF       | y0 50 ab cd mn pq rs<br>tu vw FF    |                                                 |
| Tally Inq                                  | 8x 09 7E 01 0A FF    | y0 50 0p FF                         | p: tally state                                  |
| Freeze Inq                                 | 8x 09 04 75 FF       | y0 50 0p FF                         | p: Freeze switch $3 = OFF$<br>2 = ON            |
| Preset Freeze Inq                          | 8x 09 04 76 FF       | y0 50 0p FF                         | p: Preset Freeze switch<br>3 = OFF  2 = ON      |
| PresetExist Inq                            | 8x 09 04 3F 0p 0p FF | y0 50 0q FF                         | pp: preset NO. 0~255<br>q: 0: not saved 1:saved |
| Preset Speed Set Inq                       | 8x 09 7E 01 0B FF    | y0 50 pp FF                         | pp: Preset Speed 2~24<br>default:15             |
| CAM_AT_OnOff_Inq                           | 8x 09 04 C8 FF       | y0 50 0p FF                         | P: 0 = off  1 = on                              |
| CAM_TargetLocation_Inq                     | 8x 09 04 CB FF       | y0 50 0p FF                         | P: 0:mid 1: left 2:right                        |
| CAM_TargetRatio_Inq                        | 8x 09 04 CC FF       | y0 50 0p 0q FF                      | Pq:(6~20) Human is 1/pq in the pic              |
| CAM_AT_ChangeTime_Inq                      | 8x 09 04 CD FF       | y0 50 0p 0q FF                      | pq: t time=t*100ms<br>(Target lost time detect) |
| CAM_AT_BlackBoardMode                      | 8x 09 04 CE FF       | y0 50 0p FF                         | p: 1=Enable 0=Disable                           |
| inq<br>CAM_AT_ZoomLock_Inq                 | 8x 09 04 D6 00 FF    | y0 50 0p FF                         | p: 1=Enable 0=Disable                           |
| CAM_AT_LimitEnable_Inq                     | 8x 09 04 D7 FF       | y0 50 0p FF                         | p: 1=Enable 0=Disable                           |
| CAM_AT_LeftUp_Limit_In<br>q(preset#251)    | 8x 09 04 3F 0F 0B FF | y0 50 0p FF                         | p: 1: position set 0: not set                   |
| CAM_AT_RightDown_<br>Limit_Inq(preset#253) | 8x 09 04 3F 0F 0D FF | y0 50 0p FF                         | p: 1: position set 0: not set                   |
| CAM_AT_InitialPosition_In<br>q(preset#255) | 8x 09 04 3F 0F 0F FF | y0 50 0p FF                         | p: 1: position set 0:<br>not set                |

| Command                                        | Command Packet       | Return Packet                                         | Note                                                                                                    |  |  |  |
|------------------------------------------------|----------------------|-------------------------------------------------------|----------------------------------------------------------------------------------------------------|--|--|--|
| CAM_AT_BlackBoard<br>Position0_Inq(preset#252) | 8x 09 04 3F 0F 0C FF | y0 50 0p FF                                           | p: 1: position set 0: not set                                                                                                    |  |  |  |
| CAM_AT_BlackBoard<br>Position1_Inq(preset#250) | 8x 09 04 3F 0F 0A FF | y0 50 0p FF                                           | p: 1: position set 0: not set                                                                                                    |  |  |  |
| CAM_AudioSet                                   | 8x 09 04 D8 FF       | 8x 01 04 D8 0p 0q<br>0r 0s 0t 0u<br>0m 0n 0h 0i 0j FF | 0p: 0x01-ON 0x00-OFF<br>0q: 0x01-line in<br>rstu: samplerate<br>mn: volume 0~100<br>h: encode mode 4<br>: LPCM 5: ACC<br>ij: bitrate*1000 |  |  |  |
| Video System Inq(Factory)                      | 8x 09 06 23 FF       | y0 50 pp FF                                           | pp: Video format                                                                                                    |  |  |  |
| Video System Inq(Sony)                         | 8x 09 04 24 72 FF    | y0 50 0p 0p FF                                        | pp: Video format                                                                                                    |  |  |  |
|                                                |                      | y0 50 02 FF                                           | On                                                                                                    |  |  |  |
| IR_Transfer                                    | 8x 09 06 1A FF       | y0 50 03 FF                                           | Off                                                                                                    |  |  |  |
|                                                |                      | y0 50 02 FF                                           | On                                                                                                    |  |  |  |
| IR_Receive                                     | 8x 09 06 08 FF       | y0 50 03 FF                                           | Off                                                                                                    |  |  |  |
| Pan-tilt Max Speed Inq                         | 8x 09 06 11 FF       | y0 50 ww zz FF                                        | ww: Pan Max Speed zz: Tilt<br>Max Speed                                                                                                   |  |  |  |
| Pan-tilt Pos Inq                               | 8x 09 06 12 FF       | y0 50 0w 0w 0w 0w 0w<br>0z 0z 0z 0z FF                | wwww: Pan Position zzzz:<br>Tilt Position                                                                                                 |  |  |  |
| Mainstream Resolution Inq                      | 8x 09 04 C2 00 FF    | y0 50 0p 0q 0r 0s<br>0m 0n 0x 0y FF                   | pqrs : Column(x size)<br>mnxy: Line (y size)<br>only support:<br>3840*2160<br>1920*1080<br>1280*720<br>1024*576                           |  |  |  |
| Main stream Rate Inq                           | 8x 09 04 C2 01 FF    | y0 50 0p 0q 0r 0s<br>0m 0n 0x 0y FF                   | pqrsmnxy: bitrate<br>(1024~122800kbps)                                                                                                    |  |  |  |
| Main Encode Mode Inq                           | 8x 09 04 C2 02 FF    | y0 50 pp FF                                           | Mode sel:0xpp<br>0x00: h264                                                                                                    |  |  |  |
| Main Frame Rate Inc                            | 8x 09 04 C2 03 FF    | v0 50 pp FF                                           | 0x01: h265<br>Frame rate:0xpp (15~60)                                                                                                    |  |  |  |
| Main IDR Inq                                   | 8x 09 04 C2 04 FF    | y0 50 pp FF                                           | IDR Setting:0xpp (1~120)                                                                                                    |  |  |  |
| Main Stream Rate Mode Inq                      | 8x 09 04 C2 05 FF    | y0 50 pp FF                                           | Contor mode:0xpp<br>0x00: CBR<br>0x01: VBR                                                                                                |  |  |  |

| Command                   | Command Packet    | Return Packet                       | Note                                                                                           |
|---------------------------|-------------------|-------------------------------------|------------------------------------------------------------------------------------------------|
| Sub stream Resolution Inq | 8x 09 04 C3 00 FF | y0 50 0p 0q 0r 0s<br>0m 0n 0x 0y FF | pqrs: Column (x size)<br>mnxy: Line (y size)<br>only support:<br>720*480<br>640*480<br>640*360 |
| Sub stream Rate Inq       | 8x 09 04 C3 01 FF | y0 50 0p 0q 0r 0s<br>0m 0n 0x 0y FF | pqrsmnxy: bitrate<br>(1024~20480kbps)                                                          |
| Sub Encode Mode Inq       | 8x 09 04 C3 02 FF | y0 50 pp FF                         | Mode sel:0xpp<br>0x00: h264<br>0x01: h265                                                      |
| Sub Frame Rate Inq        | 8x 09 04 C3 03 FF | y0 50 pp FF                         | Frame rate:0xpp<br>(15~60)                                                                     |
| Sub IDR Inq               | 8x 09 04 C3 04 FF | y0 50 pp FF                         | IDR Setting:0xpp<br>(1~120)                                                                    |
| Sub Stream Rate Mode Inq  | 8x 09 04 C3 05 FF | y0 50 pp FF                         | Contor mode:0xpp<br>0x00: CBR 0x01:<br>VBR                                                     |

### VISCA Pan Tilt Absolute Position Value

| Pan Angle | VISCA Value | Tilt Angle | VISCA Value |
|-----------|-------------|------------|-------------|
| -170      | 0xF670      | -30        | 0xFE50      |
| -135      | 0xF868      | 0          | 0x0000      |
| -90       | 0xFAF0      | 30         | 0x01B0      |
| -45       | 0xFD78      | 60         | 0x0360      |
| 0         | 0x0000      | 90         | 0x510       |
| 45        | 0x0288      |            |             |
| 90        | 0x0510      |            |             |
| 135       | 0x0798      |            |             |
| 170       | 0x0990      |            |             |

### VISCA Pan Tilt Speed Value

| Pan (Deg | ree/Second) | Tilt (Degree/ | (Second) |
|----------|-------------|---------------|----------|
| 0        | 0.3         | 0             | 0.3      |
| 1        | 1           | 1             | 1        |
| 2        | 1.5         | 2             | 1.5      |
| 3        | 2.2         | 3             | 2.2      |
| 4        | 2.4         | 4             | 3.6      |
| 5        | 2.6         | 5             | 4.7      |
| 6        | 2.8         | 6             | 6        |
| 7        | 3.0         | 7             | 8        |
| 8        | 3.2         | 8             | 10       |
| 9        | 3.4         | 9             | 12       |
| 10       | 3.8         | 10            | 15       |
| 11       | 4.5         | 11            | 18       |
| 12       | 6           | 12            | 23       |
| 13       | 9           | 13            | 30       |
| 14       | 15          | 14            | 39       |
| 15       | 19          | 15            | 48       |
| 16       | 25          | 16            | 59       |
| 17       | 32          | 17            | 69       |
| 18       | 38          | 18            | 80       |
| 19       | 45          |               |          |
| 20       | 58          |               |          |
| 21       | 75          |               |          |
| 22       | 88          |               |          |
| 23       | 105         |               |          |
| 24       | 120         |               |          |

| Function            | Byte1        | Byte2    | Byte3 | Byte4 | Byte5      | Byte6      | Byte7     |        |
|---------------------|--------------|----------|-------|-------|------------|------------|-----------|--------|
| Up                  | 0xFF         | Address  | 0x00  | 0x08  | Pan Speed  | Tilt Speed | SUM       |        |
| Down                | 0xFF         | Address  | 0x00  | 0x10  | Pan Speed  | Tilt Speed | SUM       |        |
| Left                | 0xFF         | Address  | 0x00  | 0x04  | Pan Speed  | Tilt Speed | SUM       |        |
| Right               | 0xFF         | Address  | 0x00  | 0x02  | Pan Speed  | Tilt Speed | SUM       |        |
| Upleft              | 0xFF         | Address  | 0x00  | 0x0C  | Pan Speed  | Tilt Speed | SUM       |        |
| Upright             | 0xFF         | Address  | 0x00  | 0x0A  | Pan Speed  | Tilt Speed | SUM       |        |
| DownLeft            | 0xFF         | Address  | 0x00  | 0x14  | Pan Speed  | Tilt Speed | SUM       |        |
| DownRight           | 0xFF         | Address  | 0x00  | 0x12  | Pan Speed  | Tilt Speed | SUM       |        |
| Zoom In             | 0xFF         | Address  | 0x00  | 0x20  | 0x00       | 0x00       | SUM       |        |
| Zoom Out            | 0xFF         | Address  | 0x00  | 0x40  | 0x00       | 0x00       | SUM       |        |
| Focus Far           | 0xFF         | Address  | 0x00  | 0x80  | 0x00       | 0x00       | SUM       |        |
| Focus Near          | 0xFF         | Address  | 0x01  | 0x00  | 0x00       | 0x00       | SUM       |        |
| Stop                | 0xFF         | Address  | 0x00  | 0x00  | 0x00       | 0x00       | SUM       |        |
| Set Preset          | 0xFF         | Address  | 0x00  | 0x03  | 0x00       | Preset ID  | SUM       |        |
| Clear Preset        | 0xFF         | Address  | 0x00  | 0x05  | 0x00       | Preset ID  | SUM       |        |
| Call Preset         | 0xFF         | Address  | 0x00  | 0x07  | 0x00       | Preset ID  | SUM       |        |
| Query Pan Position  | 0xFF         | Address  | 0x00  | 0x51  | 0x00       | 0x00       | SUM       |        |
| Query Pan Position  | 0.75         | 0.55     | A 11  | 0-00  | 0-50       | Value High | Value Low | CI D.I |
| Response            | UXFF         | Address  | 0x00  | 0x39  | Byte       | Byte       | SUM       |        |
| Query Tilt Position | 0xFF         | Address  | 0x00  | 0x53  | 0x00       | 0x00       | SUM       |        |
| Query Tilt Position | 0-EE         | ممصليك ٨ | 000   | 05D   | Value High | Value Low  | CIDA      |        |
| Response            | UXFF         | Address  | 0x00  | UX3B  | Byte       | Byte       | SUM       |        |
| Query Zoom          | OwEE         | Address  | 000   | 055   | 000        | 000        | SIM       |        |
| Position            | UXFF         | Address  | 0x00  | 0x33  | 0x00       | 0x00       | SUM       |        |
| Query Zoom          | OvEE         | Address  | 0×00  | 0v5D  | Value High | Value Low  | SUM       |        |
| Position Response   | UXFF Address | 0000     | UX3D  | Byte  | Byte       | SUM        |           |        |

## **Pelco-D Protocol Command List**

| Function     | Byte1 | Byte2   | Byte3 | Byte4 | Byte5      | Byte6      | Byte7 | Byte8 |
|--------------|-------|---------|-------|-------|------------|------------|-------|-------|
| Up           | 0Xa0  | Address | 0x00  | 0x08  | Pan Speed  | Tilt Speed | 0Xaf  | XOR   |
| Down         | 0Xa0  | Address | 0x00  | 0x10  | Pan Speed  | Tilt Speed | 0Xaf  | XOR   |
| Left         | 0Xa0  | Address | 0x00  | 0x04  | Pan Speed  | Tilt Speed | 0Xaf  | XOR   |
| Right        | 0Xa0  | Address | 0x00  | 0x02  | Pan Speed  | Tilt Speed | 0Xaf  | XOR   |
| Upleft       | 0Xa0  | Address | 0x00  | 0x0C  | Pan Speed  | Tilt Speed | 0Xaf  | XOR   |
| Upright      | 0Xa0  | Address | 0x00  | 0x0A  | Pan Speed  | Tilt Speed | 0Xaf  | XOR   |
| DownLeft     | 0Xa0  | Address | 0x00  | 0x14  | Pan Speed  | Tilt Speed | 0Xaf  | XOR   |
| DownRight    | 0Xa0  | Address | 0x00  | 0x12  | Pan Speed  | Tilt Speed | 0Xaf  | XOR   |
| Zoom In      | 0Xa0  | Address | 0x00  | 0x20  | 0x00       | 0x00       | 0Xaf  | XOR   |
| Zoom Out     | 0Xa0  | Address | 0x00  | 0x40  | 0x00       | 0x00       | 0Xaf  | XOR   |
| Stop         | 0Xa0  | Address | 0x00  | 0x00  | 0x00       | 0x00       | 0Xaf  | XOR   |
| Focus Far    | 0Xa0  | Address | 0x01  | 0x00  | 0x00       | 0x00       | 0Xaf  | XOR   |
| Focus Near   | 0Xa0  | Address | 0x02  | 0x00  | 0x00       | 0x00       | 0Xaf  | XOR   |
| Set Preset   | 0Xa0  | Address | 0x00  | 0x03  | 0x00       | Preset ID  | 0Xaf  | XOR   |
| Clear Preset | 0Xa0  | Address | 0x00  | 0x05  | 0x00       | Preset ID  | 0Xaf  | XOR   |
| Call Preset  | 0Xa0  | Address | 0x00  | 0x07  | 0x00       | Preset ID  | 0Xaf  | XOR   |
| Query Pan    | 0Xa0  | Address | 0x00  | 0x51  | 0x00       | 0x00       | 0Xaf  | XOR   |
| Position     |       |         |       |       |            |            |       |       |
| Query Pan    |       |         |       |       | Value High | Value Low  |       |       |
| Position     | 0Xa0  | Address | 0x00  | 0x59  | Byte       | Byte       | 0Xaf  | XOR   |
| Response     |       |         |       |       | -          |            |       | -     |
| Query Tilt   | 0Xa0  | Address | 0x00  | 0x53  | 0x00       | 0x00       | 0Xaf  | XOR   |
| Position     |       |         |       |       |            |            |       | -     |
| Query Tilt   | 014 0 | 4.11    | 0.00  | 0.50  | Value High | Value Low  | 037.6 | VOD   |
| Position     | 0Xa0  | Address | 0x00  | 0X5B  | Byte       | Byte       | UXar  | XUK   |
| Response     |       |         |       |       |            |            |       |       |
| Query Zoom   | 0Xa0  | Address | 0x00  | 0x55  | 0x00       | 0x00       | 0Xaf  | XOR   |
| Position     |       |         |       |       |            |            |       |       |
| Query Zoom   | 01.0  | A 11    | 0-00  | 0.55  | Value High | Value Low  | 017.6 | VOR   |
| Position     | 0Xa0  | Address | 0x00  | 0x5D  | Byte       | Byte       | OXaf  | XOR   |
| kesponse     |       |         |       |       |            |            |       |       |

## Pelco-P Protocol Command List

### Maintenance

- 1. Please power off the camera and disconnect the power adapter from the socket whenever the camera is not in use.
- 2. Use soft cloth or tissue to clean the camera cover. Wipe it with a soft, dry cloth when cleaning the camera lens. Wipe it gently with a mild detergent if needed. Do not use strong or corrosive detergents to avoid scratching the lens and affecting the video quality.

### Troubleshooting

### 1. No video output

- Check Power Supply: Ensure the camera's power supply is connected and the power indicator light on the camera is solid blue.
- Self-Check: Verify that the camera performs a self-check (moves the lens through its entire range) when powered on.
- Check Video Connections: Ensure that all video cables (HDMI, SDI, or whichever you are using) are securely connected to both the camera and the display.
- Check the Input Selection display: if the "Input" on display set to the correct input source that matches the camera's output.
- Check Video Format: check video format from camera that compatible with the video format on display.

### 2. Has video output, but no display on screen

o Check the video format, make sure its format is compatible with your monitor/switcher.

### 3. Remote control does not work

- Remote control address is set to 1 (if the machine is set back to the factory defaults, remote control addresses need to be back to 1 too)
- Check the battery, make sure it has enough capacity.
- Check the menu setting. Camera control via IR remote control is only available after exiting the menu. If video outputs via LAN, menu will not be displayed. The camera menu will automatically close after 30 seconds.

### 4. Serial port does not work

- Check the camera serial device protocol, baud rate and address (camera ID), make sure they're consistent with controller's settings.
- $\circ$  Check the serial cable, make sure it is connected properly.

### 5. Web pages cannot log in

- Check whether the network cable is connected properly (Ethernet port indicator light should be flashing yellow). First-time use, please connect the camera directly to your PC.
- Check if the computer is set to the network segment that is consistent with the IP address
  of the camera. For details, please refer to: <u>avipas.com</u>-> "SUPPORT" -> "HOW TO
  MATERIALS" -> Access camera via IP.
- Clear browser data on your PC web browser

# Warranty and Support

### Warranty

Thank you for your interest in the products of AVIPAS Inc.

This Limited Warranty applies to UHD Conference Camera purchased from AVIPAS Inc.

This Limited Warranty covers any defect in material and workmanship under normal use within the Warranty Period. AVIPAS Inc. will repair or replace the qualified products at no charge.

AVIPAS Inc. provides a **two (2)-year** warranty (from the date of purchase) for this UHD Conference Camera.

This Limited Warranty does not cover problems including but not limited to improper handling, malfunction or damage not resulting from defects in material.

To receive warranty service, please contact AVIPAS Inc. first. We will decide whether a repair or replacement is needed and will advise you of the cost of such repair or replacement.

### Support

For more help, please visit our website: *avipas.com* or contact *service@avipas.com* for technical support, FAQs and more knowledge-based information about how to better use our camera.

### **Copyright Notice**

All contents of this manual, whose copyright belongs to our corporation cannot be cloned, copied or translated without the permission of the company. Product specifications and information which were referred to in this document are for reference only. We may alter the content at any time and without prior notice.

## **Company Information**

### AViPAS Inc.

| Address: | 1700 Wyatt Drive, Suite #3, Santa Clara, CA 95054 |
|----------|---------------------------------------------------|
| Phone:   | 1-844-228-4727                                    |
| Fax:     | (408) 228-8438                                    |
| Email:   | info@avipas.com                                   |
| Website: | http://www.avipas.com                             |

VER: 2024-10-22 (EN)